# Samsung GALAXY **GT-19000** Manuale dell'utente

2

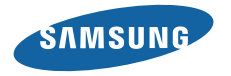

# Come utilizzare questo manuale

Grazie per aver acquistato questo innovativo prodotto Samsung. Questo dispositivo offre degli strumenti di comunicazione in mobilità di elevata qualità e caratteristiche multimediali e di intrattenimento basate sulle più evolute tecnologie offerte da Samsung.

Il presente manuale dell'utente è stato realizzato in modo specifico per offrirvi una guida delle funzioni e delle caratteristiche del vostro dispositivo.

- Leggere questo manuale prima di utilizzare il dispositivo per garantire un uso sicuro e corretto.
- Le descrizioni in questo manuale si basano sulle impostazioni predefinite del vostro dispositivo.
- Conservare questo manuale come riferimento futuro.

#### **Icone informative**

Per cominciare, prendete confidenza con le icone presenti nel manuale:

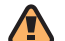

Avvertenza - indica situazioni che potrebbero causare lesioni alle persone o agli animali

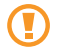

Attenzione - indica situazioni che potrebbero causare danni al vostro dispositivo o ad altri apparecchi

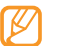

**Nota** - indica note, suggerimenti per l'uso o informazioni aggiuntive

Fare riferimento a - indica pagine contenenti informazioni correlate; ad esempio: ▶ p. 12 (indica di "consultare pagina 12")

- → Seguito da indica l'ordine delle opzioni o dei menu che dovete selezionare per eseguire un passaggio; ad esempio: nella schermata Home, aprite il menu Applicazioni e selezionate Messaggi → Nuovo messaggio (indica Messaggi, seguito da Nuovo messaggio).
  - ] Parentesi quadre indica i tasti del dispositivo; ad esempio: [①] (indica il tasto di accensione o spegnimento).

#### Informazioni sul copyright

I diritti su tutte le tecnologie e i prodotti che sono parte di questo dispositivo appartengono ai rispettivi proprietari:

- In questo prodotto è presente una piattaforma Android basata su Linux, che può essere espansa da diversi software basati su JavaScript.
- Google™, Android Market™, Google Talk™, Google Mail™, Google Maps™ e YouTube™ sono marchi di Google, Inc.
- Bluetooth<sup>®</sup> è un marchio depositato in tutto il mondo di Bluetooth SIG, Inc.
- Java<sup>™</sup> è un marchio di Sun Microsystems, Inc.
- Windows Media Player® è un marchio depositato di Microsoft Corporation.

- STS@ e STS@ sono marchi commerciali di SRS Labs, Inc.
   CS Headphone e WOW HD technologies sono concessi in licenza da SRS Labs, Inc.
- Wi-Fi\*, il logo Wi-Fi CERTIFIED e il logo Wi-Fi sono marchi commerciali registrati di Wi-Fi Alliance.
- DivX® è un marchio registrato di DivX, Inc., ed è utilizzato con licenza. Pat. 7,295,673; 7,460,688; 7,519,274

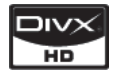

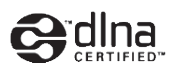

# **€€0168**①

#### INFORMAZIONI SU DIVX VIDEO

DivX<sup>®</sup> è un formato video digitale creato da DivX, Inc. Questo è un dispositivo omologato DivX<sup>®</sup> che riproduce video DivX. Visitate http://www.divx.com per ulteriori informazioni sugli strumenti software necessari per convertire i file in video DivX.

#### INFORMAZIONI SU DIVX VIDEO-ON-DEMAND

Questo dispositivo DivX Certified<sup>®</sup> deve essere registrato per poter riprodurre contenuto DivX Video-on-Demand (VOD). Per generare il codice di registrazione, individuate la sezione DivX VOD nel menu di configurazione del dispositivo. Andate su http://vod.divx.com con questo codice per completare il processo di registrazione e ottenere maggiori informazioni su DivX VOD.

Per ottenere il codice di registrazione per il vostro dispositivo, selezionate **Impostaz.**  $\rightarrow$  **Info sul telefono**  $\rightarrow$  **Informazioni legali**  $\rightarrow$  **Licenze**  $\rightarrow$  **VOD DivX(R)**  $\rightarrow$  **Registra**.

DivX Certified® per la riproduzione di video DivX® con risoluzione fino a HD 720p, compresi contenuti premium (Risoluzione LCD: 800x480).

### Sommario

| Assemblaggio                                              | 9 |
|-----------------------------------------------------------|---|
| Contenuto della confezione                                | 9 |
| Installazione della scheda SIM o USIM e della<br>batteria | 9 |
| Caricamento della batteria 1                              | 1 |
| Installazione di una scheda di memoria 1                  | 3 |
| Collegamento di un cinturino da trasporto 1               | 5 |

#### Operazioni preliminari ...... 16

| Accensione e spegnimento del dispositivo | 16 |
|------------------------------------------|----|
| Elementi del dispositivo                 | 16 |
| Schermo tattile                          | 19 |
| Blocco dello schermo e dei tasti         | 20 |
| Schermata Home                           | 21 |

| Accesso alle applicazioni                  | 23 |
|--------------------------------------------|----|
| Personalizzazione del dispositivo          | 24 |
| Immissione del testo                       | 28 |
| Download di applicazioni da Android Market | 30 |
| Download dei file dal Web                  | 31 |
| Sincronizzazione dei dati                  | 31 |

#### Comunicazione ...... 33

| Chiamate    | 33 |
|-------------|----|
| Messaggi    | 39 |
| Google Mail | 40 |
| E-mail      | 42 |
| Google Talk | 43 |
| Social Hub  | 44 |
| Sommario    | 5  |

#### Intrattenimento ...... 45

| Fotocamera       | 45 |
|------------------|----|
| Lettore video    | 54 |
| Galleria         | 55 |
| Lettore musicale | 57 |
| Radio FM         | 59 |

#### Informazioni personali ...... 63

| Rubrica      | 63 |
|--------------|----|
| Agenda       | 66 |
| Promemoria   | 67 |
| Registratore | 67 |

| Web                                |
|------------------------------------|
| Internet 69                        |
| Layar 72                           |
| Google Maps 72                     |
| YouTube 74                         |
| Sincronizzazione con un Web server |
| Daily Briefing                     |
| Android Market                     |

| onnettività | 77 |
|-------------|----|
| Bluetooth   | 77 |
| Wi-Fi       | 78 |

| DLNA            | 80 |
|-----------------|----|
| Router Wi-Fi    | 82 |
| Uscita TV       | 82 |
| Collegamenti PC | 83 |

| Strumenti |  | 86 |
|-----------|--|----|
|-----------|--|----|

| Orologio         | 86 |
|------------------|----|
| Calcolatrice     | 87 |
| Aldiko eBook     | 88 |
| Mini diario      | 90 |
| Archivio         | 90 |
| ThinkFree Office | 91 |

| Impostazioni                 | 93  |
|------------------------------|-----|
| Accesso al menu Impostazioni | 93  |
| Wireless e rete              | 93  |
| Chiamata                     | 94  |
| Audio e display              | 96  |
| Posizione e sicurezza        | 97  |
| Applicazioni                 | 98  |
| Account e sincronizzazione   | 99  |
| Privacy                      | 99  |
| Memoria scheda SD e telefono | 99  |
| Cerca                        | 100 |
| Lingua e testo               | 100 |

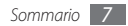

| Accessibilità     | 102 |
|-------------------|-----|
| Da testo a voce   | 102 |
| Data e ora        | 102 |
| Info sul telefono | 103 |

Risoluzione dei problemi ...... 104

Informazioni per la salute e la sicurezza ... 109

Indice ..... 118

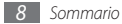

# Assemblaggio

#### Contenuto della confezione

Assicuratevi che nella confezione siano presenti i seguenti elementi:

- Dispositivo
- Batteria
- Caricabatteria
- Manuale dell'utente

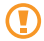

Utilizzate solo software approvati da Samsung. Software illegali possono causare danni o malfunzionamenti non coperti dalla garanzia del produttore.

- Ø
  - Gli accessori forniti con il dispositivo possono variare in base al gestore telefonico o al paese nel quale vengono distribuiti.
  - Potete acquistare altri accessori presso il vostro rivenditore Samsung di zona.
  - Gli accessori forniti consentono le massime prestazioni del dispositivo.

# Installazione della scheda SIM o USIM e della batteria

Alla sottoscrizione di un abbonamento a un servizio di telefonia cellulare, riceverete una scheda SIM (Subscriber Identity Module) e i dettagli dell'abbonamento, come il numero di identificazione personale (PIN) e i servizi opzionali. Per utilizzare i servizi UMTS o HSDPA, potete acquistare una scheda USIM (Universal Subscriber Identity Module). Per installare la scheda SIM o USIM e la batteria,

- I Se il dispositivo è acceso, tenete premuto [①] e selezionate Spegnimento per spegnerlo.
- 2 Rimuovete il coperchio posteriore e la batteria.

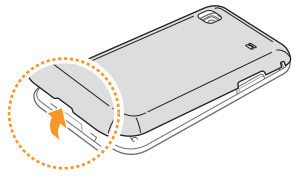

Rimuovete il coperchio posteriore con cautela.

*3* Inserite la scheda SIM o USIM.

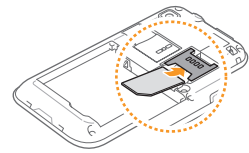

- Inserite la scheda SIM o USIM nel dispositivo con i contatti dorati rivolti verso il basso.
  - Se non inserite una scheda SIM o USIM, potete utilizzare i servizi che non richiedono l'accesso alla rete e alcuni menu del dispositivo.
  - Non inserite una scheda di memoria nello slot per schede SIM.

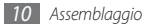

4 Inserite la batteria.

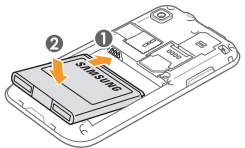

5 Riposizionate il coperchio posteriore.

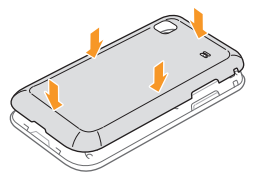

#### Caricamento della batteria

Prima di utilizzare il dispositivo per la prima volta, caricate completamente la batteria.

Potete caricare il dispositivo con il caricabatteria in dotazione o collegando il dispositivo a un PC tramite il cavo dati.

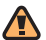

Utilizzate solo caricabatteria e cavi dati approvati da Samsung. Caricabatteria o cavi dati non autorizzati possono provocare l'esplosione della batteria o danneggiare il dispositivo.

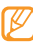

Quando la batteria è scarica, il dispositivo riproduce un tono di avviso e visualizza un messaggio di batteria scarica. L'icona della batteria (a) apparirà vuota e diventa rossa. Se la batteria è troppo scarica per permettere il funzionamento del dispositivo, questo si spegne automaticamente. Per continuare a utilizzare il dispositivo, caricate la batteria.

#### > Caricamento tramite caricabatteria

- Aprite il coperchio di protezione del connettore multifunzione nella parte superiore del dispositivo.
- 2 Inserite il caricabatteria nel connettore multifunzione come raffigurato di seguito.

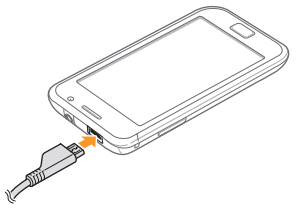

Il collegamento errato del caricabatteria può causare gravi danni al dispositivo. I danni causati da uso improprio non sono coperti dalla garanzia.

- 3 Collegate l'alimentatore del caricabatteria ad una presa di corrente standard AC 220V.
  - Durante il caricamento, potete utilizzare il dispositivo, ma la batteria verrà caricata più lentamente.
  - Durante il caricamento il dispositivo può surriscaldarsi. Ciò risulta normale e non dovrebbe influire sulla durata o sulle prestazioni del dispositivo.
  - Se il dispositivo non viene ricaricato correttamente, portatelo insieme al caricabatteria presso un centro d'assistenza Samsung.
- 4 Quando la batteria è completamente carica (l'icona non è più in movimento), scollegate il caricabatteria dal dispositivo e poi scollegate l'alimentatore del caricabatteria dalla presa di corrente standard AC 220V.

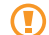

Non rimuovete la batteria prima di staccare il caricabatteria, per evitare di danneggiare il dispositivo.

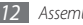

#### Caricamento tramite cavo dati

Prima di caricare, verificate che il PC sia acceso.

- Aprite il coperchio di protezione del connettore multifunzione nella parte superiore del dispositivo.
- 2 Collegate un'estremità (micro-USB) del cavo dati per computer al connettore multifunzione.
- 3 Collegate l'altra estremità del cavo dati per computer a una porta USB del computer.

| Ľ |
|---|
|---|

- In base al tipo di cavo dati per computer in uso, l'inizio della ricarica potrebbe non essere immediato.
- 4 Quando la batteria è completamente carica (l'icona non è più in movimento), scollegate il cavo dati dal dispositivo e dal PC.

#### Installazione di una scheda di memoria

Per archiviare altri file multimediali, potete inserire una scheda di memoria. Il dispositivo supporta schede di memoria microSD<sup>™</sup> o microSDHC<sup>™</sup> fino a massimo 32 GB (in base al produttore e al tipo di scheda di memoria).

- Samsung utilizza standard industriali per le schede di memoria, ma alcune marche potrebbero non essere completamente compatibili con il dispositivo. L'utilizzo di una scheda di memoria incompatibile potrebbe danneggiare il dispositivo o la scheda di memoria e danneggiare i dati memorizzati.
- Il dispositivo supporta la struttura di file FAT per le schede di memoria. Se si inserisce una scheda formattata con una diversa struttura di file, il dispositivo chiede di riformattarla.
  - Cancellature di dati e scritture frequenti riducono la vita della scheda di memoria.
  - Se inserite una scheda di memoria nel dispositivo, la directory della scheda comparirà nella cartella /sdcard/sd sotto la memoria interna (moviNAND<sup>™</sup>).

- Rimuovete il coperchio posteriore.
- Inserite la scheda di memoria con i contatti dorati rivolti verso il basso.

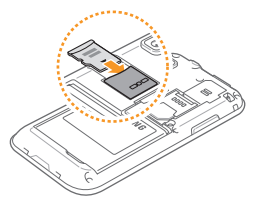

- 3 Spingete la scheda di memoria nel proprio alloggiamento fino a che non si blocca.
- 4 Riposizionate il coperchio posteriore.

#### > Rimozione di una scheda di memoria

Prima di rimuovere una scheda di memoria, dovete disattivarla.

- Nella schermata Home, selezionate Applicazioni → Impostaz. → Memoria scheda SD e telefono → Smonta scheda memoria.
- 2 Rimuovete il coperchio posteriore.
- 3 Spingete la scheda di memoria con delicatezza verso l'interno dello slot in modo da liberarla dal dispositivo.
- 4 Estraete la scheda di memoria dal relativo slot.
- 5 Rimuovete la scheda di memoria.
- 6 Riposizionate il coperchio posteriore.
  - Non rimuovete la scheda di memoria quando il dispositivo è in fase di trasferimento o accesso alle informazioni, in quanto ciò potrebbe causare perdita di dati o danni alla scheda o al dispositivo.

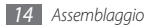

#### > Formattazione di una scheda di memoria

La formattazione della scheda di memoria su computer può provocare incompatibilità con il dispositivo. Formattate la scheda di memoria nel dispositivo.

Nella schermata Home, selezionate Applicazioni  $\rightarrow$  Impostaz.  $\rightarrow$  Memoria scheda SD e telefono  $\rightarrow$  Formatta scheda memoria  $\rightarrow$  Formatta scheda memoria.

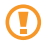

Prima di formattare la scheda di memoria, ricordate di fare copie di backup di tutte le informazioni importanti memorizzate. La garanzia del produttore non copre la perdita di dati derivante dalle azioni dell'utente.

# Collegamento di un cinturino da trasporto

- Rimuovete il coperchio posteriore.
- 2 Agganciate il cinturino da trasporto sul perno facendolo passare per l'apposita fessura.

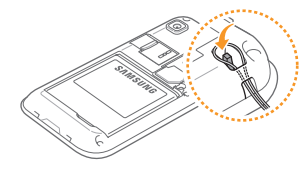

*3* Riposizionate il coperchio posteriore.

# Operazioni preliminari

# Accensione e spegnimento del dispositivo

Per accendere il dispositivo, tenete premuto  $[\mathbf{O}]$ . Il dispositivo si collegherà automaticamente alla rete cellulare.

Se accendete il dispositivo per la prima volta, toccate l'immagine Android sullo schermo e seguite le istruzioni visualizzate sullo schermo per impostare il dispositivo per il primo utilizzo.

Per spegnere il dispositivo, tenete premuto  $[\bigcirc]$  e selezionate **Spegnimento**.

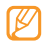

- Seguite tutte le avvertenze e le indicazioni specificate dal personale autorizzato quando vi trovate in aree in cui l'uso dei dispositivi wireless è limitato, come sugli aeroplani e negli ospedali.
- Passate al profilo offline, per utilizzare servizi che non richiedono l'accesso alla rete. Tenete premuto [①] e selezionate Modalità offline.

#### Elementi del dispositivo

#### > Componenti

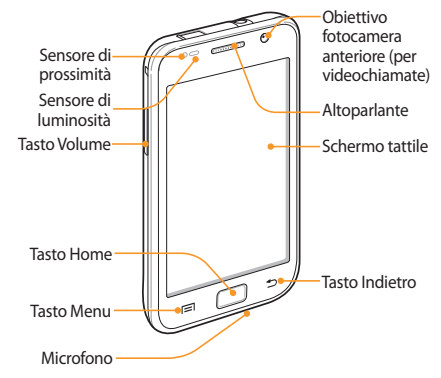

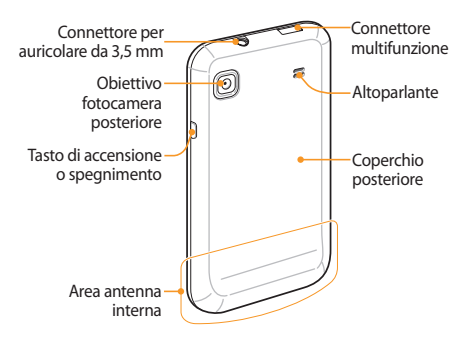

#### Tasti

| Tasto |                             | Funzione                                                                                                    |
|-------|-----------------------------|----------------------------------------------------------------------------------------------------|
| Θ     | Accensione o<br>spegnimento | Accende il dispositivo (tenete<br>premuto); termina una chiamata;<br>consente di accedere ai menu<br>rapidi (tenete premuto); blocca<br>lo schermo tattile. |
|       | Menu                        | Apre un elenco di opzioni disponibili sulla schermata corrente.                                                                                             |
|       | Home                        | Ritorna alla schermata Home; apre<br>l'elenco delle applicazioni recenti<br>(tenete premuto).                                                               |
| Ð     | Indietro                    | Torna alla schermata precedente.                                                                                                    |
|       | Volume                      | Regola il volume del dispositivo.                                                                                                    |

#### Icone

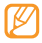

Le icone visualizzate sul display possono variare a seconda della regione o del fornitore di servizi.

| lcona   | Definizione                   |
|---------|-------------------------------|
| $\odot$ | Segnale assente               |
| at      | Potenza del segnale           |
| F,      | Rete GPRS connessa            |
| F       | Rete EDGE connessa            |
|         | Rete UMTS connessa            |
| ()      | Wi-Fi attivata                |
| *       | Bluetooth attivato            |
| ▶₿<     | Auricolare Bluetooth connesso |
| (V)     | GPS attivato                  |

| lcona      | Definizione                        |
|------------|------------------------------------|
| C          | Chiamata vocale in corso           |
| 6          | Chiamata in attesa                 |
| Co         | Vivavoce attivato                  |
| <b>₽</b>   | Chiamata persa                     |
| 0          | Sincronizzato con il Web           |
| (TT 0)     | Caricamento dei dati               |
| (mot)      | Scaricamento dei dati              |
| 6          | Trasferimento di chiamata attivato |
| efter      | Collegato con un PC                |
|            | Scheda SIM o USIM assente          |
| $\searrow$ | Nuovo SMS o MMS                    |

| lcona | Definizione                                                           |
|-------|-----------------------------------------------------------------------|
|       | Nuova e-mail                                                          |
|       | Nuovo messaggio vocale                                                |
| Ø     | Sveglia attivata                                                      |
| 1     | Notifiche eventi                                                      |
| ndl   | Roaming (al di fuori dell'area coperta dal vostro gestore telefonico) |
| X     | Modo Silenzioso attivato                                              |
| Ş     | Modalità offline attivata                                             |
|       | Vibrazione attivata                                                   |
|       | Riproduzione musicale in corso                                        |
|       | Radio FM accesa in background                                         |
|       | Errore o richiesta di verifica                                        |

| lcona    | Definizione                      |
|----------|----------------------------------|
|          | Livello di carica della batteria |
| 10:00 AM | Ora corrente                     |

#### **Schermo tattile**

Lo schermo tattile del dispositivo consente di selezionare le voci o eseguire le funzioni con facilità. Imparate le operazioni di base per usare lo schermo tattile.

- Per evitare di graffiare lo schermo tattile, non utilizzate oggetti taglienti.
  - Non mettete lo schermo tattile a contatto con dispositivi elettrici. Le scariche elettrostatiche possono causare il malfunzionamento dello schermo tattile.
  - Non mettete lo schermo tattile a contatto con l'acqua. Lo schermo tattile potrebbe non funzionare correttamente in condizioni umide o se esposto ad acqua.

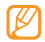

- Per un utilizzo ottimale dello schermo tattile, rimuovete la pellicola protettiva dello schermo prima di utilizzare il dispositivo.
- Lo schermo tattile presenta uno strato che rileva piccole scariche elettrostatiche emesse dal corpo umano. Per una migliore performance, toccate lo schermo tattile con la punta del dito. Lo schermo tattile non reagirà ai tocchi di utensili taglienti come stilo o penne.

Controllate lo schermo tattile con le azioni seguenti:

- Toccate: toccate una volta con il dito per selezionare o avviare un menu, un'opzione o applicazione.
- Toccate senza rilasciare: toccate un elemento e tenetelo premuto per più di due secondi per aprire un elenco di opzioni a comparsa.
- Scorrete: toccate e trascinate il dito in alto, in basso, a sinistra, a destra per spostare elementi negli elenchi.
- Trascinate e lasciate: toccate e tenete il dito su un elemento, quindi trascinate il dito per spostare l'elemento.

- Toccate due volte: toccate rapidamente due volte con il dito per aumentare o ridurre lo zoom mentre visualizzate foto o pagine Web.
  - Se non utilizzate il dispositivo per un determinato periodo, viene disattivato lo schermo tattile. Per attivare lo schermo, premete [①] o il tasto Home.
    - Potete inoltre regolare l'intervallo di tempo di attivazione della retroilluminazione. Nella schermata Home, aprite il menu Applicazioni e selezionate Impostaz. → Audio e display → Timeout schermo.

#### Blocco dello schermo e dei tasti

Potete bloccare lo schermo tattile e i tasti per evitare eventuali operazioni indesiderate del dispositivo.

Per bloccare, premete  $[\mathbf{0}]$ . Per sbloccare, accendete lo schermo premendo  $[\mathbf{0}]$  oppure il tasto Home, quindi trascinate il dito sul display.

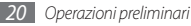

#### **Schermata Home**

Quando il dispositivo è in attesa, viene visualizzata la schermata Home. Dalla schermata Home potete visualizzare lo stato del dispositivo e accedere alle applicazioni.

La schermata Home contiene 7 pannelli. Scorrete a sinistra o a destra fino a un pannello della schermata Home. Potete inoltre selezionare un punto in alto nello schermo per spostarvi direttamente al pannello corrispondente della schermata Home.

#### > Aggiunta di elementi alla schermata Home

Potete personalizzare la schermata Home aggiungendo collegamenti ad applicazioni o elementi in applicazioni, widget o cartelle. Per aggiungere elementi alla schermata Home,

Premete [I=] → Aggiungi oppure tenete premuto su un'area vuota nella schermata Home.

- 2 Selezionate la categoria dell'elemento  $\rightarrow$  un elemento:
  - Widget Samsung: aggiungete un widget di Samsung alla schermata Home.
  - Widget: aggiungete un widget di Android alla schermata Home.
  - Scelte rapide: aggiungete scelte rapide agli elementi, come applicazioni, segnalibri e contatti.
  - **Cartelle**: create una nuova cartella o aggiungete cartelle per i contatti.
  - Sfondi: impostate un'immagine di sfondo.
- e ک
- Gli elementi disponibili possono variare in base al modo corrente della schermata Home.

#### > Spostamento di elementi sulla schermata Home

- Tenete premuto un elemento da spostare.
- 2 Trascinate l'elemento nella posizione prescelta e rilasciatelo.

- Rimozione di elementi dalla schermata Home
- Toccate e tenete premuto un elemento da eliminare.
   Apparirà l'icona del cestino nella parte inferiore del display.
- 2 Trascinate l'elemento nel cestino.
- 3 Quando l'elemento e il cestino diventano rossi, rilasciate l'elemento.

#### > Utilizzate il pannello dei comandi rapidi

Nella schermata Home o mentre utilizzate un'applicazione, toccate le icone indicatrici e trascinate il dito in basso per aprire il pannello delle scelte rapide. Potete attivare o disattivare le funzionalità di connessione wireless e accedere a un elenco di notifiche, come messaggi, chiamate, eventi o stato di elaborazione. Per nascondere l'elenco, trascinate in alto la parte inferiore dell'elenco. Dal pannello delle scelte rapide, potete utilizzare le opzioni che seguono:

- Wi-Fi: attivate o disattivate la connessione Wi-Fi. ▶ p. 78
- Bluetooth: attivate o disattivate il Bluetooth. ► p. 77
- Suono: attivate o disattivate il modo Silenzioso.
- Vibrazione: attivate o disattivate il modo Vibrazione.

#### > Aggiunta o rimozione dei pannelli dalla schermata Home

Potete aggiungere o rimuovere pannelli alla schermata Home per organizzare i widget in base alle vostre esigenze e preferenze.

- *[* Nella schermata Home, premete [ $\square$ ]  $\rightarrow$  **Modifica**.
- 2 Selezionate per rimuovere un pannello o per aggiungere nuovi pannelli.
- 3 Premete [ $\square$ ]  $\rightarrow$  Salva.

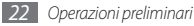

#### Accesso alle applicazioni

Per accedere alle applicazioni del dispositivo,

- Nella schermata Home, selezionate Applicazioni per accedere al menu Applicazioni.
- $2\;$  Scorrete a sinistra o a destra fino ad un'altra schermata applicazioni.

Potete inoltre selezionare un punto in alto nello schermo per spostarvi direttamente ad una schermata.

- 3 Selezionate un'applicazione.
  - Quando usate applicazioni utilizzate fornite da Google, dovete disporre di un account Google. Se non disponete di un account Google, create un account di Google.
  - Potete aggiungere una scelta rapida a un'applicazione premendo sull'icona dell'applicazione dal menu Applicazioni. Potete spostare l'icona nella posizione desiderata sulla schermata Home.
- 4 Premete [
  ] per tornare alla schermata precedente; premete il tasto Home per tornare alla schermata Home.

Il dispositivo presenta un sensore di movimento integrato che rileva l'orientamento. Se ruotate il dispositivo durante l'uso di alcune funzioni, l'interfaccia passerà automaticamente alla vista orizzontale. Per impostare l'interfaccia per mantenere l'orientamento quando ruotate il dispositivo, selezionate Impostaz.  $\rightarrow$  Audio e display  $\rightarrow$  Orientamento.

#### Organizzazione delle applicazioni

Potete riorganizzare le applicazioni nel menu modificandone l'ordine o raggruppandole in categorie in base alle vostre esigenze e preferenze.

- *[* Nel menu Applicazioni, premete [ $\square$ ]  $\rightarrow$  **Modifica**.
- 2 Tenete premuto su un'applicazione.
- 3 Trascinate l'icona di applicazione nella posizione desiderata.

Potete spostare l'icona di un'applicazione su un'altra schermata del menu principale. Inoltre, potete spostare le applicazioni usate più di frequente accanto a **Home**.

4 Premete [ $\square$ ]  $\rightarrow$  Salva.

#### > Accesso alle applicazioni recenti

- Tenete premuto il tasto Home per aprire l'elenco delle applicazioni aperte.
- 2 Selezionate l'applicazione a cui accedere.

#### Personalizzazione del dispositivo

Utilizzate il dispositivo personalizzandolo in modo da soddisfare le vostre esigenze.

#### Impostazione di data e ora correnti

- *I* Nella schermata Home, aprite il menu Applicazioni e selezionate **Impostaz.** → **Data e ora**.
- 2 Impostate data e ora e modificate le altre opzioni.

# Attivazione o disattivazione del tono del tocco

Nella schermata Home, aprite il menu Applicazioni e selezionate Impostaz.  $\rightarrow$  Audio e display  $\rightarrow$  Selezione sonora.

#### > Regolazione del volume delle suonerie

Premete il tasto Volume in alto o in basso per regolare il volume della suoneria.

#### > Attivazione del modo silenzioso

Per disattivare o riattivare i suoni del dispositivo, eseguite una delle procedure indicate di seguito:

- Nella schermata Home, aprite il menu Applicazioni e selezionate Telefono → Tastiera, quindi toccate e tenete premuto #.
- Aprite il pannello collegamenti dalla parte superiore della schermata e selezionate **Suono**.
- Nella schermata Home, tenete premuto [①] e selezionate Modo Silenzioso.

#### Modifica della suoneria

Nella schermata Home, aprite il menu Applicazioni e selezionate Impostaz. → Audio e display → Suoneria chiamata vocale o Suoneria videochiamata.

2 Selezionate una suoneria dall'elenco, quindi selezionate OK.

# > Attivazione dell'animazione per la commutazione delle finestre

Nella schermata Home, aprite il menu Applicazioni e selezionate Impostaz.  $\rightarrow$  Audio e display  $\rightarrow$  Animazione  $\rightarrow$  Alcune animazioni, Nessuna animazione  $\circ$  Tutte le animazioni.

#### Selezione di uno sfondo per la schermata Home

- I Nella schermata Home, premete [I=I] → Sfondo → un'opzione.
- 2 Selezionate un'immagine.
- *3* Selezionate **Salva** o **Imposta sfondo**.

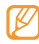

Samsung non è responsabile per l'utilizzo delle immagini o sfondi forniti nel dispositivo.

#### > Regolazione della luminosità del display

Per regolare la luminosità,

Nella schermata Home, aprite il menu Applicazioni e selezionate Impostaz. → Audio e display → Luminosità.

- 2 Selezionate **Regolazione automatica della luminosità**.
- 3 Trascinate il cursore per regolare il livello di luminosità.
- Selezionate **OK**.

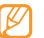

Il livello di luminosità del display influisce sul consumo della batteria.

#### > Impostazione di un segno di sblocco

Potete impostare un segno di sblocco per evitare che persone non autorizzate utilizzino il dispositivo senza il vostro consenso.

- / Nella schermata Home, aprite il menu Applicazioni e selezionate Impostaz. → Posizione e sicurezza → Imposta segno di sblocco.
- 2 Consultate le istruzioni visualizzate e i segni di esempio e selezionate Succ. (se necessario).
- 3 Tracciate un segno trascinando il dito per collegare almeno 4 punti.
- 4 Selezionate Continua.
- 5 Tracciate di nuovo il segno per confermare.
- 6 Selezionate Conferma.

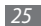

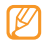

- Dopo aver impostato il segno di sblocco, il dispositivo richiede tale segno a ogni accensione. Se non desiderate che il dispositivo richieda il segno, deselezionate la casella di controllo vicino a Richiedi segno in Posizione e sicurezza.
- Se dimenticate il segno di sblocco, portate il dispositivo a un centro assistenza Samsung per sbloccarlo.
- Samsung non è responsabile per eventuali perdite di password o di informazioni private o altri danni provocati da software illegale.

#### > Blocco della scheda SIM o USIM

Potete bloccare il dispositivo attivando il PIN fornito con la scheda SIM o USIM.

- I Nella schermata Home, aprite il menu Applicazioni e selezionate Impostaz. → Posizione e sicurezza → Configura blocco SIM → Blocca scheda SIM.
- 2 Immettete il PIN e selezionate OK.

Dopo aver attivato il blocco PIN, dovrete immettere il PIN ogni volta che accendete il dispositivo.

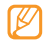

 Se immettete un codice PIN errato per più volte consecutive, la scheda SIM o USIM si blocca. Per sbloccare la scheda SIM o USIM dovrete immettere il codice di sblocco PIN (PUK).

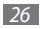

 Se bloccate la scheda SIM o USIM immettendo un PUK errato, portate la scheda al gestore per sbloccarla.

#### > Attivazione della funzione Mobile Tracker

Quando qualcuno inserisce una nuova scheda SIM o USIM nel dispositivo, la funzione Mobile Tracker invia automaticamente un SMS contenente l'IMEI del telefono e il numero della scheda SIM inserita ai destinatri specificati per aiutarvi ad individuare e recuperare il dispositivo.

- [ Nella schermata Home, aprite il menu Applicazioni e selezionate Impostaz. → Posizione e sicurezza → Imposta Mobile Tracker.
- 2 Immettete la password e selezionate **OK**.
- Immettete un numero telefonico con il prefisso internazionale.
- 4 Inserite il nome del mittente.
- 5 Scrivete il SMS da inviare ai destinatari.
- Selezionate **Salva**  $\rightarrow$  **Accetto**.
- Ø

Potete controllare il dispositivo via web. Visitate il sito http://www.samsungdive.com per maggiori informazioni su questa funzionalità.

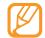

La funzione "Mobile Tracker" è stata concepita per permettere al proprietario/utilizzatore del dispositivo. in caso di furto o smarrimento, di ottenere il numero telefonico di colui che inserisce nel dispositivo rubato o smarrito una nuova scheda SIM, e ciò al fine e nell'ambito della tutela dei legittimi interessi di chi ha subito il furto del dispositivo o l'abbia smarrito. La funzione "Mobile Tracker" non è operativa automaticamente; la sua attivazione è a discrezione dell'utilizzatore del dispositivo. Se viene attivata la funzione "Mobile Tracker". nel caso in cui venga inserita una scheda SIM diversa da quella del primo o (in caso di uno o più trasferimenti dell'apparecchio) dell'ultimo legittimo utilizzatore (l"utente"), il dispositivo invierà automaticamente un SMS ai numeri telefonici dei destinatari indicati all'atto di attivazione della funzione "Mobile Tracker", contenente il messaggio di individuazione predefinito ed il numero telefonico di colui che tenta di utilizzare il cellulare con un'altra scheda SIM.

Dato lo specifico scopo per il guale la funzione "Mobile Tracker" è stata creata, si raccomanda l'uso di guesta funzione nei limiti e per il periodo di tempo in cui guesta risulti strettamente necessaria a perseguire il predetto scopo. Ogni uso del numero telefonico altrui diverso dal predetto scopo può essere fonte di responsabilità da parte dell'utente. È pertanto responsabilità dell'utente assicurarsi che la funzione "Mobile Tracker" sia disattivata prima che il dispositivo sia legittimamente utilizzato da altre persone per loro uso personale. Nel caso in cui la funzione non venga disattivata, l'utente può essere ritenuto responsabile per gualsiasi danno causato dall'invio, via SMS, del dato personale sopraindicato, compresi - a mero titolo esemplificativo e non esaustivo - i costi sostenuti da terzi (guali gli operatori di rete) per effetto della trasmissione del predetto dato personale via SMS. Per ulteriori dettagli, fare riferimento alla descrizione della funzione "Mobile Tracker" sul manuale ed, in particolare, alle istruzioni di attivazione e disattivazione della funzione stessa

#### Immissione del testo

Potete immettere testo selezionando i caratteri sulla tastiera virtuale o scrivendo a mano sullo schermo.

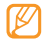

Non potete inserire testo in alcune lingue. Per inserire il testo, impostate una delle lingue supportate per la scrittura.  $\blacktriangleright\,$  p. 100

#### > Modifica del tipo di tastiera

Potete modificare il tipo di tastiera. Tenete premuto sul campo di inserimento testo e selezionate **Modalità inserimento**  $\rightarrow$  un tipo di tastiera (Swype o Tastiera Samsung ).

#### Immissione di testo con la tastiera Swype

- Selezionate il primo carattere di una parola e trascinate il dito sul secondo carattere senza lasciare il dito dallo schermo.
- $2\;\;$  Attendete sul secondo carattere per qualche istante e trascinate il dito sul carattere successivo.

*3* Continuate finché non avete finito la parola.

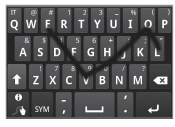

- 4 Rilasciate il dito sull'ultimo carattere. La parola è inserita nel campo di immissione testo.
- 5 Ripetete le operazioni dei punti 1 4 per completare il testo. Tenete premuto ogni tasto per inserire altri caratteri.

Potete inoltre utilizzare i tasti seguenti:

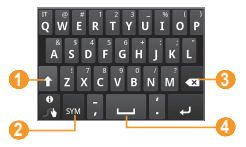

| Numero | Funzione                                                                |
|--------|-------------------------------------------------------------------------|
| 0      | Consente di passare da maiuscole a minuscole e viceversa.               |
| 2      | Consente di passare dal modo Simboli al modo<br>ABC/Numeri e viceversa. |
| 3      | Consente di eliminare i caratteri.                                      |
| 4      | Consente di inserire uno spazio.                                        |

- Per nascondere la tastiera Swype, premete [ 🗂 ].
- Per visualizzare le informazioni di supporto relative all'utilizzo della tastiera Swype, tenete premuto

#### > Immissione di testo con la tastiera Samsung

- Selezionate <sup>(\*)</sup>→ un metodo di inserimento testo.
   Potete selezionare uno dei metodi di immissione tasto (QWERTY o 3x4) o dei metodi di scrittura.
- $2\,$  Inserite il testo selezionando tasti alfanumerici o scrivendo sullo schermo.

#### Potete inoltre utilizzare i tasti seguenti:

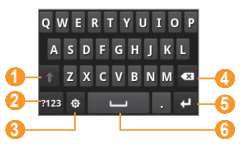

| Numero | Funzione                                                                                                    |
|--------|----------------------------------------------------------------------------------------------------|
| 1      | Consente di passare da maiuscole a minuscole e viceversa.                                                                          |
| 2      | Consente di passare dal modo Numeri/Simboli al<br>modo ABC e viceversa.                                                            |
| 3      | Consente di cambiare il metodo di inserimento<br>testo; consente di accedere alle impostazioni<br>della tastiera (tenete premuto). |
| 4      | Consente di eliminare i caratteri.                                                                                                 |
| 6      | Consente di andare a capo.                                                                                                    |
| 6      | Consente di inserire uno spazio.                                                                                                   |

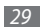

#### > Come copiare e incollare il testo

Durante l'inserimento del testo, potete utilizzare la funzione di copia e incolla per utilizzare il testo in altre applicazioni.

- I Tenete premuto sul campo di inserimento testo.
- 2 Selezionate Seleziona testo dall'elenco di opzioni.
- *3* Trascinate il dito sul testo da evidenziare.
- 4 Tenete premuto sul testo evidenziato.
- 5 Selezionate Copia per copiare, oppure Taglia per tagliare il testo negli Appunti.
- 6 In un'altra applicazione, tenete premuto il campo di inserimento testo.
- 7 Selezionate **Incolla** per inserire il testo dagli appunti al campo di testo.

#### Download di applicazioni da Android Market

Le funzionalità del dispositivo basato sulla piattaforma Android possono essere estese installando applicazioni aggiuntive. Android Market consente di ottenere in modo semplice e rapido le applicazioni mobili.

- La disponibilità di questa funzione potrebbe variare in base al paese.
  - Il dispositivo salverà i file utente dalle applicazioni scaricate nella memoria del telefono. Per salvare i file nella scheda di memoria, collegate il dispositivo a un computer e copiateli dal telefono alla scheda di memoria.

#### Installazione di un'applicazione

Nella schermata Home, aprite il menu Applicazioni e selezionate Market.

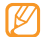

- Se necessario, configurate il vostro account Google.
- 2 Selezionate **Accetto** quando appaiono i termini e le condizioni.
- $\beta$  Selezionate una categoria di elementi  $\rightarrow$  un elemento.
- 4 Selezionate Installa (per gli elementi gratuiti) o Acquista. Se selezionate Installa, selezionate OK per scaricare immediatamente l'elemento.

Se selezionate **Acquista**, dovrete immettere i dati della carta di credito. Seguite le istruzioni visualizzate sullo schermo.

#### Disinstallazione di un'applicazione

- [ Dalla schermata iniziale di Android Market, premete [□] → Download.
- 2 Selezionate l'elemento da eliminare.
- 3 Selezionate **Disinstalla**  $\rightarrow$  **OK**.

#### Download dei file dal Web

I file o le applicazioni scaricati dal Web vengono memorizzati in una scheda di memoria nel dispositivo. Verificate i costi di connessione col vostro gestore telefonico.

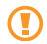

I file scaricati dal Web possono includere virus che danneggiano il dispositivo. Per diminuire tale rischio, scaricate i file solo da fonti fidate.

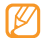

Alcuni file multimediali contengono il sistema DRM (Digital Rights Management) per la protezione dei diritti d'autore, che potrebbe impedire di scaricare, copiare, modificare o trasferire alcuni file. Per scaricare file dal Web,

- Nella schermata Home, aprite il menu Applicazioni e selezionate Internet.
- 2 Cercate un file o un'applicazione e scaricate.

Per installare applicazioni scaricate da siti Web diversi da Android Market, dovete selezionare **Impostaz.**  $\rightarrow$  **Applicazioni**  $\rightarrow$  **Sorgenti sconosciute**.

#### Sincronizzazione dei dati

Potete sincronizzare i dati con vari server Web ed eseguire il backup o il ripristino dei dati. Verificate i costi di connessione col vostro gestore telefonico.

Al termine della sincronizzazione, il dispositivo rimane connesso al Web. Se vengono apportate modifiche sul Web, le informazioni aggiornate vengono visualizzate sul dispositivo e immediatamente ha inizio la sincronizzazione e viceversa.

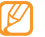

La disponibilità di questa funzione potrebbe variare in base al paese.

#### Impostazione di un account server

- Nella schermata Home, aprite il menu Applicazioni e selezionate Impostaz. → Account e sincronizzazione.
- 2 Selezionate **Aggiungi account**  $\rightarrow$  un tipo di account.
- *3* Seguite le istruzioni visualizzate sullo schermo per completare la configurazione dell'account.

Per i servizi delle community online, come Facebook o MySpace, immettete nome utente e password e selezionate **Accesso**.

#### > Attivazione della sincronizzazione automatica

- [ Nella schermata Home, aprite il menu Applicazioni e selezionate Impostaz. → Account e sincronizzazione.
- 2 Selezionate Sincronizz. automatica.
- 3 Selezionate un account.
- 4 Selezionate le applicazioni da sincronizzare.

Per escludere le applicazioni dalla sincronizzazione automatica, deselezionate le caselle di controllo vicino alle applicazioni desiderate.

#### > Sincronizzazione manuale dei dati

- I Nella schermata Home, aprite il menu Applicazioni e selezionate Impostaz. → Account e sincronizzazione.
- 2 Selezionate un account.
- 3 Premete [I=] → Sincronizza ora. Il dispositivo avvia la sincronizzazione dei dati definiti.

## Comunicazione

#### Chiamate

Imparate come utilizzare le funzioni di chiamata, come effettuare o rispondere a una chiamata, utilizzare le opzioni disponibili durante una chiamata o personalizzare e utilizzare le funzioni relative alla chiamata.

#### > Esecuzione e risposta a una chiamata

Potete utilizzare i tasti o lo schermo tattile quando effettuate, accettate, terminate o rifiutate chiamate.

#### Esecuzione di una chiamata

Nella schermata Home, aprite il menu Applicazioni e selezionate **Telefono** → **Tastiera** e inserite il prefisso e il numero di telefono. 2 Selezionate c per effettuare una chiamata vocale. Per effettuare una videochiamata, selezionate @.

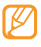

Quando tenete il dispositivo vicino al viso, il dispositivo spegne automaticamente lo schermo tattile per impedire immissioni accidentali.

#### Per terminare la chiamata, selezionate **Termina**.

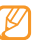

- Utilizzate la rubrica per memorizzare i numeri composti con maggiore frequenza. ▶ p. 63

#### Risposta a una chiamata

Quando arriva una chiamata, trascinate verso destra Accetta per rispondere.

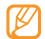

- Quando il dispositivo suona, potete disattivare la suoneria premendo il tasto Volume.
- Per terminare la chiamata, selezionate Termina.

#### Rifiuto di una chiamata

All'arrivo di una chiamata, trascinate verso sinistra **Rifiuta**. Il chiamante udirà un tono di linea occupata.

Per inviare un messaggio quando rifiutate le chiamate in entrata, selezionate **Rifiuta con messaggio**.

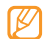

Impostate un messaggio predefinito da inviare ai chiamanti. Nella schermata Home, aprite il menu Applicazioni e selezionate I**mpostaz.**  $\rightarrow$  Chiamata  $\rightarrow$  Tutte le chiamate  $\rightarrow$  Rifiuta chiamata con messaggio. Poi selezionate Crea e create un messaggio.

### Esecuzione di una chiamata a un numero internazionale

- I Nella schermata Home, aprite il menu Applicazioni e selezionate Telefono →Tastiera, tenete premuto 0 per inserire il carattere +.
- 2 Digitate il numero completo da comporre (prefisso internazionale, prefisso teleselettivo e numero di telefono), quindi selezionate per comporre il numero.

#### > Utilizzo dell'auricolare

Collegando l'auricolare in dotazione al dispositivo, potete effettuare e rispondere alle chiamate:

- Per rispondere a una chiamata, premete il pulsante dell'auricolare.
- Per rifiutare una chiamata, tenete premuto il pulsante dell'auricolare.
- Per mettere in attesa una chiamata o recuperare una chiamata messa in attesa durante una chiamata, tenete premuto il pulsante dell'auricolare.
- Per terminare una chiamata, premete il pulsante dell'auricolare.

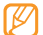

L'auricolare opzionale è progettato esclusivamente per il dispositivo e potrebbe non essere compatibile con altri telefoni o lettori MP3.

# > Utilizzo delle opzioni durante una chiamata vocale

Durante una chiamata vocale, potete utilizzare le opzioni seguenti:

• Per regolare il volume della voce, premete il tasto Volume su o giù.

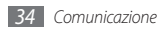

- Per mettere una chiamata in attesa, selezionate 11.
   Per recuperare una chiamata in attesa, selezionate >
- Per comporre una seconda chiamata, selezionate **Chiama** e componete un nuovo numero.
- Selezionate Accetta per rispondere a una seconda chiamata, quando si sente un tono di notifica di chiamata in attesa. Il dispositivo chiede se terminare o mettere in attesa la prima chiamata. Per utilizzare questa funzione, dovete sottoscrivere il servizio per le chiamate in attesa.
- Per aprire la schermata di composizione, selezionate Tastiera.
- Selezionate **Vivavoce** per attivare la funzione vivavoce.

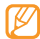

- Se utilizzate la funzione vivavoce, in ambienti rumorosi, risulterà problematico sentire la persona con cui si sta parlando. Per prestazioni audio ottimali, usate la normale modalità del telefono.
- Per disattivare il microfono in modo che l'altro interlocutore non possa sentirvi, selezionate **Silenzioso**.
- Per ascoltare e parlare all'altro interlocutore tramite l'auricolare Bluetooth, selezionate **Auric.**
- Per aprire la rubrica, premete [ $I \equiv I$ ]  $\rightarrow$  **Rubrica**.

- Per aggiungere un promemoria, premete [□] → Promemoria.
- Per passare da una chiamata all'altra, selezionate Scambia.
- Per effettuare una chiamata in conferenza, eseguite o rispondete a una seconda chiamata e selezionate Conferenza quando si è connessi col secondo partecipante. Ripetete per aggiungere altri partecipanti. Per usare questa funzione, verificate la disponibilità del servizio col vostro gestore telefonico.
- Per collegare il partecipante corrente con il partecipante in attesa, premete [□] → Trasferisci. Verrete scollegati dalla chiamata.

#### > Uso delle opzioni durante una videochiamata

Durante una videochiamata, potete utilizzare le seguenti opzioni:

- Selezionate Vivavoce per attivare la funzione vivavoce.
- Per disattivare il microfono in modo che l'altro interlocutore non possa sentirvi, selezionate Silenzioso.
- Per nascondere la vostra immagine dall'altro interlocutore, premete [I=1] → Nascondi.

- Per selezionare un'immagine alternativa da mostrare all'altro interlocutore, premete [□] → Immagine in uscita.
- Per aprire la schermata di composizione, premete [□] → Tastiera di composizione.
- Per ascoltare e parlare all'altro interlocutore tramite l'auricolare Bluetooth, premete [I=] → Passa all'auricolare.
- Per passare dalla fotocamera posteriore a quella anteriore e viceversa, premete [I=1] → Passa a fotocamera.
- Per personalizzare le impostazioni delle chiamate video, premete [□] → Impostazioni.
- Per utilizzare l'immagine dell'interlocutore, tenetene premuta l'immagine. Potete catturare un'immagine della schermata o registrare la videochiamata.
- Toccate e tenete premuto sulla vostra immagine per modificare la luminosità, aumentare o diminuire lo zoom quando utilizzate la fotocamera posteriore e applicare un effetto sfuocatura quando utilizzate la fotocamera anteriore.

### > Visualizzazione e composizione delle chiamate perse

Il dispositivo visualizza le chiamate perse sul display. Aprite il pannello dei comandi rapidi e selezionate le chiamate perse. Selezionate una delle chiamate perse per richiamare.

#### > Utilizzo di funzionalità aggiuntive

Potete utilizzare diverse altre funzioni relative alla chiamata, come il rifiuto automatico, il modo FDN (Fixed Dialling Number) o trasferimento o blocco chiamate.

#### Impostazione del rifiuto automatico

Utilizzate il rifiuto automatico per rifiutare automaticamente le chiamate provenienti da determinati numeri. Per attivare il rifiuto automatico e impostare l'elenco rifiutati, eseguite le operazioni descritte di seguito.

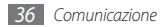
- 2 Selezionate Attiva rifiuto automatico per attivare il rifiuto automatico.
- 3 Selezionate Elenco rifiuto automatico.
- 4 Premete [ $\square$ ]  $\rightarrow$  Crea.
- 5 Inserite un numero da rifiutare e selezionate **Salva**.
- 6 Ripetete le operazioni dei punti da 4-5 per aggiungere ulteriori numeri.

#### Utilizzo del modo Numeri a selezione fissa (FDN)

Nel modo FDN, il dispositivo limita le chiamate in uscita, ad eccezione dei numeri memorizzati nell'elenco FDN. Per attivare il modo FDN,

I Nella schermata Home, aprite il menu Applicazioni e selezionate Impostaz. → Chiamata → Numeri a selezione fissa → Attiva FDN.

- 2~ Immettere il codice PIN2 fornito assieme alla scheda SIM o USIM e selezionate  ${\rm OK}.$
- 3 Selezionate Elenco FDN e aggiungete i contatti da utilizzare nel modo FDN.

#### Impostazione del trasferimento chiamate

Il trasferimento chiamate è un servizio di rete che consente di trasferire le chiamate in entrata a un altro numero specificato dall'utente. Potete impostare questa funzione separatamente per diverse condizioni quando non potete rispondere alle chiamate, ad esempio quando siete già al telefono oppure fuori dalla zona di copertura del vostro gestore.

#### Per impostare il trasferimento di chiamate vocali,

- $\label{eq:constraint} \begin{array}{l} I \quad \text{Nella schermata Home, aprite il menu Applicazioni e selezionate Impostaz.} \rightarrow \textbf{Chiamata} \rightarrow \textbf{Chiamata vocale} \rightarrow \textbf{Trasferimento chiamate.} \end{array}$
- 2 Selezionate un tipo di trasferimento.
- 3 Specificare un numero a cui vengono trasferite le chiamate e selezionate Attiva.

L'impostazione sarà inviata alla rete.

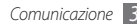

Per impostare il trasferimento di videochiamate,

- / Nella schermata Home, aprite il menu Applicazioni e selezionate Impostaz. → Chiamata → Videochiamata → Inoltro videochiamata.
- 2 Selezionate una condizione.
- 3 Specificare un numero a cui vengono trasferite le chiamate e selezionate Attivato.

L'impostazione sarà inviata alla rete.

#### Impostazione del blocco chiamate

Il blocco chiamate è una funzione di rete che consente di limitare alcuni tipi di chiamate o impedire ad altri di effettuare chiamate col vostro dispositivo.

- I Nella schermata Home, aprite il menu Applicazioni e selezionate Impostaz. → Chiamata → Chiamata vocale → Blocco chiamate.
- 2 Selezionate un tipo di chiamata da limitare.
- 3 Immettere la password per il blocco chiamate e selezionate OK. L'impostazione sarà inviata alla rete.

#### Impostazione dell'avviso di chiamata

L'avviso di chiamata è una funzione di rete che consente di avvisarvi se è in arrivo una chiamata mentre siete già impegnati con un'altra chiamata.

Nella schermata Home, aprite il menu Applicazioni e selezionate Impostaz.  $\rightarrow$  Chiamata  $\rightarrow$  Chiamata vocale  $\rightarrow$  Avviso di chiamata. L'impostazione sarà inviata alla rete.

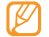

Questa funzione è disponibile solo per le chiamate vocali.

## > Visualizzazione dei registri chiamate

Potete filtrare i registri di chiamate e messaggi in base al tipo.

- [ Nella schermata Home, aprite il menu Applicazioni e selezionate Telefono → Reg. chiam.
- 2 Premete [ $\blacksquare$ ]  $\rightarrow$  Cambia vista  $\rightarrow$  un'opzione.

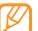

Dal registro chiamate, potete effettuare una chiamata o inviare un messaggio direttamente a un contatto muovendo velocemente il contatto verso destra o sinistra.

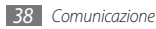

3 Selezionate un registro per visualizzarne i dettagli.

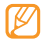

Dalla vista dettagli, potete comporre il numero, inviare un messaggio o aggiungere il numero alla rubrica o all'elenco rifiutati.

# Messaggi

Imparate come creare e inviare messaggi SMS, MMS o e-mail e a visualizzare o gestire i messaggi inviati o ricevuti.

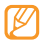

L'invio e la ricezione di messaggi in roaming possono determinare costi aggiuntivi. Per informazioni, rivolgetevi al gestore telefonico.

## Invio di un SMS

- 1 Nella schermata Home, aprite il menu Applicazioni e selezionate Messaggi → Nuovo messaggio.
- 2 Selezionate Rubrica.

Potete inserire un numero manualmente o selezionarne uno dai destinatari recenti o contattare gruppi selezionando un altro tasto.

- 3 Selezionate le caselle di controllo accanto ai contatti, quindi Aggiungi.
- 4 Selezionate **Inserire messaggio qui** e immettete il testo del messaggio.

 $\label{eq:period} \mbox{Per inserire emoticon, premete [I=I]} \rightarrow \mbox{Inserisci emoticon}.$ 

5 Per inviare il messaggio, selezionate Invia.

### Invio di un MMS

1 Nella schermata Home, aprite il menu Applicazioni e selezionate Messaggi → Nuovo messaggio.

#### 2 Selezionate Rubrica.

Potete inserire un numero manualmente o selezionarne uno dai destinatari recenti o contattare gruppi selezionando un altro tasto.

3 Selezionate le caselle di controllo accanto ai contatti, quindi Aggiungi.

Quando inserite un indirizzo e-mail, il dispositivo convertirà il messaggio in MMS.

4 Selezionate Inserire messaggio qui e immettete il testo del messaggio.

 $\mathsf{Per}\ \mathsf{inserire}\ \mathsf{emoticon}, \ \mathsf{premete}\ [\texttt{I=1}] \to \texttt{Inserisci}\ \mathsf{emoticon}.$ 

5 Premete [I=1] → Allega → un'opzione e aggiungete un elemento.

Potete selezionare un file dall'elenco o catturare foto, video o audio.

- 6 Premete [I=] → Aggiungi oggetto e aggiungete un oggetto per il messaggio.
- 7 Per inviare il messaggio, selezionate Invia.

### Visualizzazione di SMS o MMS

 Nella schermata Home, aprite il menu Applicazioni e selezionate Messaggi.

I messaggi sono raggruppati come in una coversazione di chat.

- 2 Selezionate un contatto.
- 3 Selezionate un SMS o MMS dal thread di messaggi.
- 4 Per un MMS, selezionate 🕟 per visualizzare l'allegato.

#### > Ascolto di messaggi della segreteria

Se avete impostato il trasferimento delle chiamate perse alla segreteria, i chiamanti possono lasciare messaggi quando non rispondete alle chiamate in arrivo. Per accedere alla segreteria e ascoltare i messaggi,

/ Nella schermata Home, aprite il menu Applicazioni e selezionate Telefono → Tastiera, quindi toccate e tenete premuto 1.

2 Seguite le istruzioni fornite dalla segreteria.

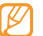

Prima di accedere alla segreteria, dovete memorizzarne il numero, che può essere fornito dal gestore telefonico.

# **Google Mail**

Potete recuperare nuovi messaggi e-mail da Google Mail<sup>™</sup> nella casella Ricevuti. Quando accedete a questa applicazione, viene visualizzata la schermata Ricevuti. Il numero totale di messaggi non letti viene visualizzato nella barra del titolo e i messaggi da leggere appaiono in grassetto. Se avete etichettato un messaggio, la relativa etichetta viene visualizzata in un rettangolo colorato sul messaggio.

- La disponibilità di questa funzione potrebbe variare in base al paese.
  - Verificate i costi di connessione col vostro gestore telefonico.

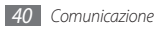

#### Invio di un'e-mail

- I Nella schermata Home, aprite il menu Applicazioni e selezionate Google Mail.
- 2 Premete [ $\square$ ]  $\rightarrow$  Scrivi.
- 3 Inserite un nome o indirizzo nel campo destinatario.
- 4 Immettete un oggetto e il messaggio.
- 5 Per allegare un file di immagine, premete [I=1]  $\rightarrow$  Allega  $\rightarrow$  un file.
- 6 Per inviare il messaggio, selezionate Invia.

## > Visualizzazione di messaggi e-mail

- Nella schermata Home, aprite il menu Applicazioni e selezionate Google Mail.
- 2 Selezionate un messaggio e-mail.

Dalla vista messaggi, utilizzate le opzioni elencate di seguito:

- Per rispondere al messaggio, selezionate Rispondi.
- Per rispondere al messaggio includendo tutti i destinatari, selezionate **Rispondi a tutti**.
- Per inoltrare il messaggio ad altri, selezionate Inoltra.

- Per visualizzare un allegato, selezionate Anteprima vicino all'allegato. Per salvarlo sul dispositivo, selezionate Scarica.
- Per archiviare il messaggio, selezionate Archivia.
- Per eliminare il messaggio, selezionate Elimina.
- Per visualizzare un messaggio meno recente, selezionate **Precedente**.

### > Organizzazione delle e-mail tramite etichette

Potete organizzare le e-mail etichettando i messaggi o aggiungendo stelle per contrassegnare i messaggi importanti. Potete ordinare i messaggi tramite il filtro etichetta.

#### Aggiunta di un'etichetta a un messaggio

Dalla schermata Ricevuti, tenete premuto su un messaggio.

- 2 Selezionate **Cambia etichette**.
- *3* Selezionate un'etichetta da aggiungere, quindi **OK**.

#### Aggiunta di una stella a un messaggio

- l Dalla schermata Ricevuti, tenete premuto su un messaggio.
- $2\,$  Selezionate  ${\rm Aggiungi}\,{\rm a}\,{\rm Speciali}.$  Viene attivata l'icona della stella accanto al messaggio.

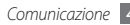

#### Filtro messaggi

- ☐ Dalla schermata Ricevuti, premete [□] → Visualizza etichette.
- 2 Selezionate l'etichetta del messaggio da visualizzare.

# E-mail

Imparate come inviare o visualizzare messaggi e-mail mediante l'account e-mail personale o aziendale.

#### Impostazione di un account e-mail

- Nella schermata Home, aprite il menu Applicazioni e selezionate E-mail.
- 2 Immette il vostro indirizzo e-mail e password.
- 3 Selezionate Avanti (per account e-mail generali, come Google Mail e Yahoo) o Configurazione manuale (per altri account e-mail aziendali).
- 4 Seguite le istruzioni visualizzate sullo schermo. Dopo aver configurato l'account e-mail, i messaggi vengono scaricati sul dispositivo. Se avete creato più di due account, potete passare da uno all'altro; premete [r=1] -> Account e selezionate quello da cui recuperare i messaggi.

#### > Invio di un'e-mail

- Nella schermata Home, aprite il menu Applicazioni e selezionate E-mail → un account e-mail.
- 2 Premete [ $\square$ ]  $\rightarrow$  Scrivi.

#### 3 Selezionate Rubrica.

Potete inserire un indirizzo e-mail manualmente o selezionarne uno dai destinatari recenti o gruppi selezionando un'altra opzione.

- 4 Selezionate il campo Cc/Bcc per aggiungere altri destinatari.
- 5 Selezionate il campo dell'oggetto per inserire un oggetto.
- $6\,$  Selezionate il campo di inserimento testo per inserire il testo dell'e-mail.
- 7 Selezionate Aggiungi allegato e allegate un file. Potete selezionare un'immagine, un video o un clip audio.
- 8 Per inviare il messaggio, selezionate Invia.
- Ø

Se siete offline o vi trovate fuori dell'area coperta dal vostro gestore, il messaggio verrà trattenuto in uscita finché non tornerete online o all'interno dell'area coperta.

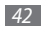

#### > Visualizzazione di un messaggio e-mail

Quando aprite un account e-mail, potrete visualizzare offline le e-mail recuperate in precedenza, oppure collegarvi al server e-mail per visualizzare nuovi messaggi. Dopo aver recuperato i messaggi e-mail, potete visualizzarli offline.

- I Nella schermata Home, aprite il menu Applicazioni e selezionate E-mail → un account e-mail.
- 2 Premete [I=] → Aggiorna per aggiornare l'elenco dei messaggi.
- 3 Selezionate un messaggio e-mail.

Dalla vista messaggi, utilizzate le opzioni elencate di seguito:

- Per rispondere al messaggio, selezionate Rispondi.
- Per eliminare il messaggio, selezionate Elimina.
- Per rispondere al messaggio includendo tutti i destinatari, selezionate **Rispondi a tutti**.
- Per visualizzare un allegato, selezionate **Apri**. Per salvarlo sul dispositivo, selezionate **Salva**.
- Per inoltrare il messaggio ad altri, premete [□] → Inoltra.

# **Google Talk**

Imparate come chattare con gli amici e i familiari con Google Talk™.

- La disponibilità di questa funzione potrebbe variare in base al paese.
  - Verificate i costi di connessione col vostro gestore telefonico.

## > Aggiunta di amici all'elenco amici

1 Nella schermata Home, aprite il menu Applicazioni e selezionate Google Talk.

Verrà visualizzato l'elenco dei contatti Google Talk.

- 2 Premete [I = 1]  $\rightarrow$  Aggiungi amico.
- $\beta\,$  Inserite l'indirizzo e-mail dell'amico e selezionate **Invia invito**. Quando l'invito viene accettato, l'amico viene aggiunto all'elenco.

## Avvio di una chat

Nella schermata Home, aprite il menu Applicazioni e selezionate Google Talk.

- $2\,$  Selezionate un amico dall'elenco amici. Si apre la schermata della chat.
- *3* Inserite il messaggio e selezionate **Invia**.

Per inserire emoticon, premete [ $\square$ ]  $\rightarrow$  Altro  $\rightarrow$  Inserisci emoticon.

- 4 Per spostarvi tra le chat attive, premete [ $\square$ ]  $\rightarrow$  Cambia chat.
- 5 Per terminare la chat, premete [ $\square$ ]  $\rightarrow$  **Termina chat**.

# **Social Hub**

Imparate come accedere a Social Hub<sup>™</sup>, l'applicazione di comunicazione integrata per e-mail, messaggi, messaggi istantanei, contatti o informazioni del calendario. Per ulteriori informazioni visitate http://socialhub.samsungmobile.com. Verificate i costi di connessione col vostro gestore telefonico.

- Nella schermata Home, aprite il menu Applicazioni e selezionate Social Hub.
- 2 Controllate e usate i contenuti forniti da Social Hub.

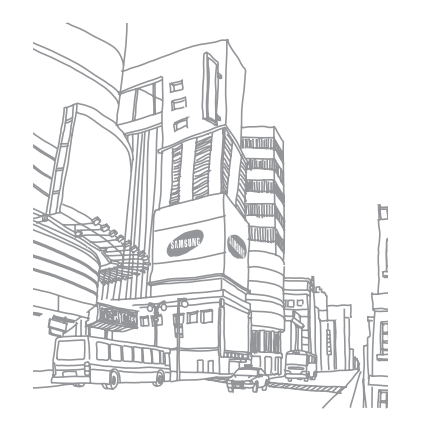

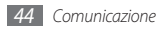

# Intrattenimento

#### Fotocamera

Imparate come scattare e visualizzare foto e video. Potete scattare foto con risoluzione fino a 2560 x 1920 pixel (5 mega pixel) e video con risoluzione fino a 1280 x 720 pixel.

#### > Scatto di una foto

- Nella schermata Home, aprite il menu Applicazioni e selezionate Camera.
- $2\;$  Ruotate il dispositivo in senso antiorario posizionandolo in senso orizzontale.

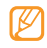

- L'interfaccia della fotocamera appare solo nell'orientamento orizzontale.
- La fotocamera si spegne automaticamente se non viene usata per un periodo di tempo specificato.
- La capacità di memoria varia in base alla scena o alle condizioni di scatto.

 $\beta\,$  Orientate l'obiettivo verso il soggetto ed eseguite le regolazioni desiderate.

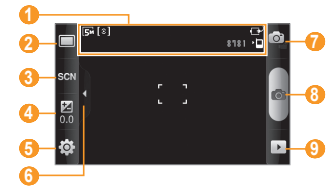

| Numero | Funzione                                                                                                    |
|--------|----------------------------------------------------------------------------------------------------|
| 1      | Consente di controllare lo stato e le<br>impostazioni della fotocamera.<br>• [532: risoluzione<br>• [16]]: tipo di misurazione dell'esposizione<br>• 8 1 8 1: numero di foto rimanenti da scattare<br>(in base alla memoria disponibile)<br>• P: posizione della memoria predefinita |

| Numero | Funzione                                                                                               |
|--------|----------------------------------------------------------------------------------------------------|
| 2      | Consente di cambiare la modalità di scatto.                                                            |
| 3      | Consente di modificate la modalità di scena.                                                           |
| 4      | Consente di impostare il valore<br>dell'esposizione; selezionate + per<br>aumentare o – per diminuire. |
| 5      | Consente di modificare le impostazioni della fotocamera.                                               |
| 6      | Consente di visualizzare o nascondere le icone.                                                        |
| 0      | Consente di passare alla videocamera.                                                                  |
| 8      | Consente di scattare una foto.                                                                         |
| 9      | Consente di visualizzare le foto scattate o i video registrati.                                        |

- 4 Premete il tasto Volume per aumentare o diminuire lo zoom.
- 5 Toccate il display per focalizzare un punto dello schermo. Il riquadro di messa a fuoco si sposta sul punto in cui toccate e diventa verde quando il soggetto è nella messa a fuoco.
- 6 Selezionate on per scattare una foto. La foto viene salvata automaticamente.

Dopo aver scattato le foto, selezionate ) per visualizzare le foto scattate.

- Scorrete a sinistra o a destra per visualizzare altre foto.
- Per aumentare o diminuire lo zoom, selezionate 🕄 o 
   Potete anche ingrandire o ridurre l'immagine toccando due volte lo schermo.
- Per inviare una foto ad altri, selezionate **Condividi**.
- Per impostare una foto come sfondo o come immagine dell'ID chiamante per un contatto, selezionate Imposta come.
- Per cancellare una foto, selezionate  $\textbf{Elimina} \rightarrow \textbf{OK}.$

#### > Scatto di foto per varie scene

La fotocamera fornisce impostazioni predefinite per varie scene. Potete semplicemente selezionare la modalità giusta per la condizione di scatto e per i soggetti.

Ad esempio, quando scattate foto di notte, selezionate la modalità notturna che utilizza un'esposizione avanzata. Per impostare una scena,

- Nella schermata Home, aprite il menu Applicazioni e selezionate Camera.
- $2\;$  Ruotate il dispositivo in senso antiorario posizionandolo in senso orizzontale.
- 3 Selezionate  $\operatorname{SCN} \to \operatorname{una} \operatorname{scena} \to \operatorname{Im}$
- 4 Eseguite le regolazioni necessarie.
- 5 Selezionate 💿 per scattare una foto.

#### > Scatto di una serie di foto

Potete facilmente scattare una serie di foto di soggetti in movimento.

- Nella schermata Home, aprite il menu Applicazioni e selezionate Camera.
- $2\;$  Ruotate il dispositivo in senso antiorario posizionandolo in senso orizzontale.
- Selezionate  $\square \rightarrow$  **Continuo**.
- 4 Eseguite le regolazioni necessarie.
- 5 Tenete premuto . La fotocamera continuerà a scattare foto finché non lasciate il'otturatore della fotocamera.

### > Scatto di una foto panoramica

Potete scattare foto panoramiche tramite la modalità di scatto Panorama. Questa modalità è ideale per fotografare paesaggi.

 Nella schermata Home, aprite il menu Applicazioni e selezionate Camera.

- $2\;$  Ruotate il dispositivo in senso antiorario posizionandolo in senso orizzontale.
- 3 Selezionate  $\square \rightarrow$  **Panorama**.
- 4 Eseguite le regolazioni necessarie.
- 5 Selezionate 💿 per scattare la prima foto.
- $6\,$  Muovete lentamente il dispositivo in qualsiasi direzione e allineate il riquadro verde con il mirino.

Quando avete allineato il riquadro verde con il mirino, la fotocamera scatterà automaticamente la foto successiva.

 $7~\,$  Ripetete il passaggio 6 per completare la foto panoramica.

## > Scatto di foto nel modo Scatta con sorriso

La fotocamera è in grado di riconoscere i volti delle persone e aiutare a scattare foto dei loro volti sorridenti.

- Nella schermata Home, aprite il menu Applicazioni e selezionate Camera.
- $2\;$  Ruotate il dispositivo in senso antiorario posizionandolo in senso orizzontale.

- $\beta$  Selezionate  $\square \rightarrow$  Scatta con sorriso.
- 4 Eseguite le regolazioni necessarie.
- 5 Selezionate 🙆.
- 9 Puntate l'obiettivo della fotocamera verso il soggetto.

Il dispositivo riconosce le persone nell'immagine e rileva i loro sorrisi. Quando il soggetto sorride, il dispositivo scatta automaticamente una foto.

### > Scatto di foto nel modo Autoscatto

Potete scattare foto di voi stessi comodamente utilizzando l'obiettivo anteriore della fotocamera.

- Nella schermata Home, aprite il menu Applicazioni e selezionate Camera.
- Ruotate il dispositivo in senso antiorario posizionandolo in senso orizzontale.
- 3 Selezionate  $\square \rightarrow$ Autoscatto.
- 4 Eseguite le regolazioni necessarie.
- 5 Selezionate 💿 per scattare una foto.

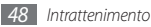

#### Scatto di una foto estetica

Potete nascondere le imperfezioni facciali utilizzando la modalità Estetica.

- Nella schermata Home, aprite il menu Applicazioni e selezionate Camera.
- $2\;$  Ruotate il dispositivo in senso antiorario posizionandolo in senso orizzontale.
- 3 Selezionate  $\square \rightarrow$  Estetica.
- 4 Eseguite le regolazioni necessarie.
- 5 Selezionate 💿 per scattare una foto.

## > Scatto di una foto vintage

Potete scattare foto con un aspetto anticato applicando i filtri colori.

- Nella schermata Home, aprite il menu Applicazioni e selezionate Camera.
- $2\;$  Ruotate il dispositivo in senso antiorario posizionandolo in senso orizzontale.

- 3 Selezionate  $\square \rightarrow$  Vintage.
- 4 Selezionate N per selezionare un filtro.
- 5 Eseguite le regolazioni necessarie.
- 6 Selezionate on per scattare una foto.

### > Scatto di una foto combinate

Potete scattare due foto e combinarle in un'unica foto.

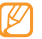

- In questa modalità l'immagine di anteprima compare ingrandita, ma i file sono salvati e mantenuti alla normale qualità della foto.
- Nella schermata Home, aprite il menu Applicazioni e selezionate Camera.
- $2\;$  Ruotate il dispositivo in senso antiorario posizionandolo in senso orizzontale.
- 3 Selezionate  $\square \rightarrow$ Aggiungimi.
- 4 Eseguite le regolazioni necessarie.

- 5 Selezionate o per scattare la prima foto. La metà sinistra della prima foto appare come guida trasparente per la foto successiva.
- Eseguite le regolazioni necessarie con l'aiuto di guesta guida.
- Selezionate or per scattare la seconda foto.

Il dispositivo combina automaticamente il lato sinistro della prima foto e il lato destro della seconda in un'unica foto.

## Cattura di una foto in movimento

Potete scattare foto di un soggetto in movimento e poi combinarle in una foto singola che mostra l'azione.

- Nella schermata Home, aprite il menu Applicazioni e selezionate Camera
- Ruotate il dispositivo in senso antiorario posizionandolo in senso orizzontale.
- Selezionate  $\square \rightarrow$  Scatto azione
- Eseguite le regolazioni necessarie.

- Selezionate o per scattare la prima foto.
- Spostate il dispositivo sul soggetto in movimento successivo. La fotocamera scatta automaticamente la foto seguente.
- Continuate a seguire il soggetto finché il dispositivo non ha scattato le foto necessarie per la foto in movimento.

#### Scattare una foto in modalità Fumetto

Potete scattare foto con effetti fumetto

- Nella schermata Home, aprite il menu Applicazioni e selezionate Camera
- Ruotate il dispositivo in senso antiorario posizionandolo in senso orizzontale.
- Selezionate  $\square \rightarrow$  **Fumetto**.
- Eseguite le regolazioni necessarie.
- Selezionate o per scattare una foto.

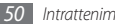

#### Personalizzazione delle impostazioni della fotocamera

Prima di scattare una foto, selezionate  $\{ \widehat{O} \} \to \fbox{O}$  per accedere alle opzioni seguenti:

| Opzione            | Funzione                                                                                                    |
|--------------------|----------------------------------------------------------------------------------------------------|
| Visibilità esterna | Attiva la visibilità esterna per selezionare<br>una condizione di luce appropriata.                                               |
| Messa a fuoco      | Consente di eseguire scatti da vicino o<br>impostare la fotocamera per mettere<br>a fuoco automaticamente il soggetto<br>o volti. |
| Autoscatto         | Consente di selezionare l'intervallo di<br>tempo che trascorre prima di scattare<br>una foto in automatico.                       |
| Risoluzione        | Consente di modificare la risoluzione.                                                                                            |
| Bilanc. bianco     | Consente di cambiare il bilanciamento del<br>colore in base alle condizioni luminose.                                             |
| Effetti            | Consente di applicare un effetto speciale, come seppia o toni in bianco e nero.                                                   |

| Opzione             | Funzione                                                                                                    |
|---------------------|----------------------------------------------------------------------------------------------------|
| ISO                 | Consente di regolare la sensibilità del<br>sensore della presa immagine della<br>fotocamera.                 |
| Misurazione         | Consente di selezionare un tipo di<br>esposimetro.                                                           |
| Antivibrazione      | Riduce l'effetto di sfocatura causato<br>dalla vibrazione o movimento del<br>dispositivo durante uno scatto. |
| Contrasto auto      | Consente di regolare automaticamente<br>il contrasto tra il soggetto e lo sfondo.                            |
| Rileva occhi chiusi | Imposta la fotocamera per segnalare<br>quando le persone chiudono gli occhi.                                 |
| Qualità immagini    | Consente di impostare il livello di<br>qualità delle foto.                                                   |
| Regola              | Regola il contrasto, la saturazione e la nitidezza.                                                          |

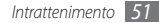

Prima di scattare una foto, selezionate  $\{ \widehat{\mathcal{O}} \} \to \P$  per accedere alle opzioni seguenti:

| Impostazione        | Funzione                                                                                                    |
|---------------------|----------------------------------------------------------------------------------------------------|
| Linee guida         | Consente di visualizzare le linee guida sulla schermata di anteprima.                                                                                                    |
| Verifica            | Consente di impostare la fotocamera per visualizzare l'immagine dopo lo scatto.                                                                                                    |
| GPS                 | Imposta la fotocamera per includere le<br>informazioni della propria posizione sulle foto.<br>Per migliorare i segnali GPS, evitare<br>scatti in luoghi in cui il segnale può<br>essere ostruito, come tra edifici o<br>aree basse o in cattive condizioni<br>atmosferiche. |
| Suono<br>otturatore | Impostare il suono dell'otturatore per<br>produrre un suono allo scatto di una foto.                                                                                                    |
| Memorizzazione      | Seleziona una posizione di memoria in cui memorizzare le foto.                                                                                                    |
| Ripristina          | Consente di ripristinare i menu e le<br>opzioni di scatto.                                                                                                    |

#### > Registrazione di un video

- Nella schermata Home, aprite il menu Applicazioni e selezionate Camera.
- $2\;$  Ruotate il dispositivo in senso antiorario posizionandolo in senso orizzontale.
- *3* Selezionate or per passare alla videocamera.
- 4 Orientate l'obiettivo verso il soggetto ed eseguite le regolazioni desiderate.

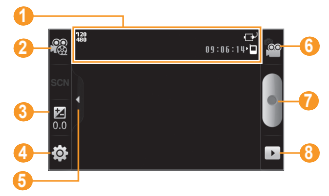

| Numero | Funzione                                                                                                    |
|--------|----------------------------------------------------------------------------------------------------|
| 0      | Consente di controllare lo stato e le<br>impostazioni della videocamera.<br>• 2000: 1: 1: 1: lunghezza del video che può<br>essere registrata (in base alla memoria<br>disponibile)<br>• P: posizione della memoria predefinita |
| 0      | Cambia la modalità di registrazione (per<br>allegare il file al messaggio MMS o per<br>salvarlo normalmente).                                                                                                    |
| 6)     | Consente di impostare il valore<br>dell'esposizione; selezionate + per<br>aumentare o – per diminuire.                                                                                                    |
| 4      | Modifica le impostazioni della videocamera.                                                                                                    |
| 6      | Consente di visualizzare o nascondere le icone.                                                                                                    |
| 6      | Passa alla fotocamera.                                                                                                    |
| 7      | Avvia la registrazione un video.                                                                                                    |

| Numero | Funzione                                                        |
|--------|-----------------------------------------------------------------|
| 8      | Consente di visualizzare le foto scattate o i video registrati. |

- 5 Premete il tasto Volume per aumentare o diminuire lo zoom.
- 6 Selezionate per avviare la registrazione.
- 7 Selezionate per interrompere la registrazione. Il video viene salvato automaticamente.
- Ø
  - La fotocamera potrebbe non essere più in grado di registrare correttamente un video in una scheda di memoria con una velocità di trasferimento lenta.

Dopo aver acquisito i video, selezionate 🕨 per visualizzarli.

- Scorrete a sinistra o a destra per visualizzare altri video.
- Per riprodurre il video, selezionate Riproduci.
- Per cancellare un video, selezionate Elimina.
- Per inviare un video ad altri, selezionate Condividi.

#### Personalizzazione delle impostazioni della videocamera

Prima di registrare un video, selezionate  $\{ \widehat{0} \} \to \bigodot$  per accedere alle opzioni seguenti:

| Opzione            | Funzione                                                                                                    |
|--------------------|----------------------------------------------------------------------------------------------------|
| Visibilità esterna | Attiva la visibilità esterna per selezionare una condizione di luce appropriata.                                                      |
| Autoscatto         | Consente di selezionare l'intervallo di tempo<br>che trascorre prima che la fotocamera inizia<br>a registrare un video in automatico. |
| Risoluzione        | Consente di modificare la risoluzione.                                                                                                |
| Bilanc. bianco     | Consente di cambiare il bilanciamento del<br>colore in base alle condizioni luminose.                                                 |
| Effetti            | Consente di applicare un effetto speciale,<br>come seppia o toni in bianco e nero.                                                    |
| Qualità video      | Consente di impostare il livello di qualità dei video.                                                                                |
| Regola             | Regola il contrasto, la saturazione e la nitidezza.                                                                                   |

Prima di registrare un video, selezionate  $\{\breve{Q}\} \to \P$  per accedere alle impostazioni seguenti:

| Impostazione     | Funzione                                                                                |
|------------------|-----------------------------------------------------------------------------------------|
| Linee guida      | Consente di visualizzare le linee guida sulla schermata di anteprima.                   |
| Registraz. audio | Consente di attivare o disattivare l'audio.                                             |
| Verifica         | Consente di impostare la fotocamera per<br>visualizzare il video dopo la registrazione. |
| Memorizzazione   | Seleziona una posizione di memoria in cui<br>memorizzare le video.                      |
| Ripristina       | Consente di ripristinare i menu e le<br>opzioni di registrazione.                       |

#### Lettore video

Imparate come utilizzare il lettore video per riprodurre vari tipi di video. Il lettore video supporta i seguenti formati di file: 3gp, mp4, avi, wmv, flv, mkv (Codec: MPEG4, H.263, Sorenson H.263, H.264, VC-1, DivX/XviD).

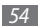

- Ø
- Alcuni formati di file non sono supportati a seconda della versione software del dispositivo.
- Se la dimensione del file supera la memoria disponibile, potrebbero verificarsi errori quando aprite un file.
- Nella schermata Home, aprite il menu Applicazioni e selezionate Lettore video.
- 2 Selezionate un video da riprodurre.
- 3 Ruotate il dispositivo in senso antiorario posizionandolo in senso orizzontale.
- 4 Controllate la riproduzione mediante una delle icone seguenti:

| lcona | Funzione                                                                    |  |
|-------|-----------------------------------------------------------------------------|--|
|       | Cambia la modalità di visualizzazione del video.                            |  |
|       | Ricerca indietro in un file (tenete premuto).                               |  |
| 11    | Sospende la riproduzione; selezionate >> per<br>riprendere la riproduzione. |  |
|       | Ricerca avanti in un file (tenete premuto).                                 |  |

| lcona | Funzione                                                                          |
|-------|-----------------------------------------------------------------------------------|
| 5.1ci | Attiva il sistema audio surround a 5.1 canali<br>quando l'auricolare è collegato. |

# Galleria

Imparate come visualizzare le foto e a riprodurre i video salvati nella memoria del dispositivo e nella scheda di memoria.

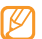

Se quando accedete a **Galleria** il dispositivo segnala che la memoria è piena, eliminate qualche file da **Archivio** o qualche applicazione e riprovate.

#### > Formati di file supportati

| Тіро     | Formato                                                                                                    |
|----------|----------------------------------------------------------------------------------------------------|
| Immagine | Estensione: bmp, gif, jpg, png                                                                                                    |
| Video    | <ul> <li>Estensione: 3gp, mp4, avi, wmv, flv, mkv</li> <li>Codec: MPEG4, H.263, Sorenson H.263,<br/>H.264, VC-1, DivX/XviD</li> </ul> |

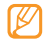

- Evitate di bloccare lo schermo del dispositivo durante la riproduzione di video DivX on demand. Ogni volta che si blocca lo schermo durante la riproduzione di un video DivX on demand, una delle possibilità di utilizzo disponibili sarà diminuita.
- Alcuni formati di file non sono supportati a seconda della versione software del dispositivo.
- Se la dimensione del file supera la memoria disponibile, potrebbero verificarsi errori quando aprite un file.

#### > Visualizzazione di una foto

- Nella schermata Home, aprite il menu Applicazioni e selezionate Galleria.
- 2 Selezionate una cartella.
- 3 Per cambiare la modalità di visualizzazione, selezionate IIII oppure in nella parte superiore destra dello schermo.
- 4 Selezionate una foto (con nessuna icona) da visualizzare.

Durante la visualizzazione di una foto, utilizzate le opzioni seguenti:

• Scorrete a sinistra o a destra per visualizzare altre foto.

- Per aumentare o diminuire lo zoom, selezionate , potete anche toccare lo schermo con due dita e separarle (riavvicinatele per diminuire lo zoom).
- Per iniziare la presentazione di immagini nella cartella selezionata, selezionate **Presentazione**. Toccate lo schermo per interrompere la presentazione.

## > Riproduzione di un video

Nella schermata Home, aprite il menu Applicazioni e selezionate **Galleria**.

- 2 Selezionate un video (con l'icona 🕥) da riprodurre.
- 3 Ruotate il dispositivo in senso antiorario posizionandolo in senso orizzontale.
- 4 Controllate la riproduzione utilizzando i tasti virtuali. ► p. 55

#### > Condivisione di immagini o video

- Nella schermata Home, aprite il menu Applicazioni e selezionate Galleria.
- 2 Selezionate una cartella.
- *3* Selezionare i file di immagine o video.
- 4 Selezionate **Menu**  $\rightarrow$  **Condividi**  $\rightarrow$  un'opzione di condivisione.

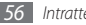

## Lettore musicale

Imparate come ascoltare ovunque la vostra musica preferita con il lettore musicale. Il lettore musicale supporta i seguenti formati di file: mp3, m4a, mp4, 3gp, 3ga, wma, ogg, oga, aac, flac.

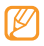

- Potete riprodurre i file audio da Archivio, MMS o dal browser, nei seguenti formati: mid, midi, xmf, rtttl, smf, imy, rtx, ota, amr, awb, wav.
- Alcuni formati di file non sono supportati a seconda della versione software del dispositivo.
- Se la dimensione del file supera la memoria disponibile, potrebbero verificarsi errori quando aprite un file.

#### > Aggiunta di file musicali al dispositivo

Iniziate trasferendo i file al dispositivo o alla scheda di memoria:

- Download dal Web. ► p. 69
- Download da un PC tramite il programma Samsung Kies. ► p. 83
- Ricezione con Bluetooth. ► p. 78
- Copia nella scheda di memoria. ► p. 84
- Sincronizzazione con Windows Media Player 11. ► p. 83

#### > Riproduzione della musica

Dopo aver trasferito i file musicali nel dispositivo o nella scheda di memoria,

- Nella schermata Home, aprite il menu Applicazioni e selezionate Lettore musicale.
- 2 Scorrete a sinistra o a destra su una categoria musicale.
- 3 Selezionate un file musicale.
- 4 Controllate la riproduzione mediante una delle icone seguenti:

| lcona | Funzione                                                                                         |
|-------|--------------------------------------------------------------------------------------------------|
|       | Regola il volume.                                                                                |
| 5.1cm | Attiva il sistema audio surround a 5.1 canali<br>quando l'auricolare è collegato.                |
|       | Attiva la riproduzione nel modo casuale.                                                         |
| A     | Cambio del modo di ripetizione (disattivo, ripetizione di un file, ripetizione di tutti i file). |
|       | Indietro; ricerca indietro in un file<br>(tenete premuto).                                       |

| lcona | Funzione                                                                    |
|-------|-----------------------------------------------------------------------------|
|       | Sospende la riproduzione; selezionate >> per<br>riprendere la riproduzione. |
|       | Avanti; ricerca in avanti in un file (tenete premuto).                      |

1. Queste icone vengono visualizzate quando toccate lo schermo del lettore.

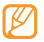

- SRS CS Headphone<sup>™</sup> consente un'esperienza audio surround 5.1 su auricolari o cuffie standard durante l'ascolto di contenuti multicanale, come film DVD.
- WOW HD<sup>™</sup> migliora in modo significativo la qualità di riproduzione audio, offrendo un'esperienza di intrattenimento 3D dinamica con bassi profondi e ricchi ed elevata chiarezza di frequenza per dettagli netti.

#### Accesso all'elenco album

- Nella schermata Home, aprite il menu Applicazioni e selezionate Lettore musicale.
- $2\;$  Ruotate il dispositivo in senso antiorario posizionandolo in senso orizzontale.

Il display passa alla vista album.

- 3 Scorrete a sinistra o a destra su un album.
- 4 Selezionate l'immagine dell'album per iniziare la riproduzione.
- 5 Selezionate a o per sospendere o riprendere la riproduzione corrente.
- 🕤 Selezionate 😻 per passare alla vista alfabetica.
- <sup>7</sup> Trascinate il piccolo cerchio intorno al cerchio più grande fino alla lettera desiderata.

Per interrompere un'altra categoria, selezionate  $\textbf{Tutto} \rightarrow$  una categoria.

8 Per ritornare alla vista album, selezionate 🙈.

#### > Creazione di una playlist

- Nella schermata Home, aprite il menu Applicazioni e selezionate **Lettore musicale**.
- 2 Selezionate Playlist.
- Premete [ $\square$ ]  $\rightarrow$  Crea.
- 4 Inserite il titolo per la nuova playlist, quindi selezionate Salva.
- 5 Selezionate Aggiungi musica.

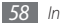

6 Selezionate i file da includere, quindi selezionate Aggiungi.

Durante la riproduzione, potete aggiungere file a una playlist premendo [=]  $\rightarrow$  **Aggiungi a playlist**.

#### > Aggiunta di canzoni a un elenco rapido

Potete aggiungere canzoni all'elenco rapido e salvarle come playlist. Durante la riproduzione, premete [I=1] → **Agg. el.** rapido per aggiungere la canzone corrente all'elenco rapido.

Per andare all'elenco rapido, dalla schermata principale del lettore musicale, selezionate **Playlist**  $\rightarrow$  **Elenco rapido**. Per salvare l'elenco rapido come playlist, premete [I=]  $\rightarrow$  **Salva playlist**.

- > Personalizzazione delle impostazioni del lettore musicale
- 1 Nella schermata Home, aprite il menu Applicazioni e selezionate Lettore musicale.
- 2 Premete [□] → Altro → Impostazioni, o premete [□] → Impostazioni.

3 Regolate le seguenti impostazioni per personalizzare il lettore musicale:

| Opzione         | Funzione                                                                                                    |
|-----------------|----------------------------------------------------------------------------------------------------|
| Equalizzatore   | Consente di selezionare un tipo di equalizzatore predefinito.                                                |
| Effetto         | Consente di selezionare un effetto audio.                                                                    |
| Menu musicale   | Consente di selezionare le categorie<br>musicali da visualizzare nella<br>schermata della libreria musicale. |
| Visualizzazione | Consente di impostare una<br>visualizzazione animata durante la<br>riproduzione.                             |

# **Radio FM**

Imparate come ascoltare musica e notizie con la Radio FM. Per ascoltare la Radio FM, dovete collegare l'auricolare in dotazione, che funge da antenna radio.

#### > Ascolto della Radio FM

- 1 Collegate al dispositivo l'auricolare in dotazione.
- 2 Nella schermata Home, aprite il menu Applicazioni e selezionate Radio FM.
- 3 Selezionate ▶ per accendere la Radio FM.

La Radio FM cerca e memorizza automaticamente le stazioni disponibili.

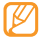

La prima volta che accendete la Radio FM, verrà chiesto di avviare la sintonizzazione automatica.

4 Controllate la Radio FM mediante i tasti seguenti:

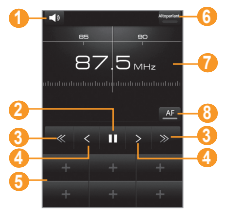

| Numero | Funzione                                                                                                    |
|--------|----------------------------------------------------------------------------------------------------|
| 0      | Regola il volume.                                                                                                    |
| 2      | Spegne la Radio FM; selezionate ▶ per<br>accendere la Radio FM.                                                                  |
| 3      | Cerca una stazione radio disponibile.                                                                                            |
| 4      | Cambia la frequenza di 0,1 MHz.                                                                                                  |
| 6      | Aggiunge la stazione radio corrente<br>all'elenco dei preferiti.                                                                 |
| 6      | Cambia l'uscita audio (auricolare o<br>altoparlante del dispositivo).                                                            |
| 0      | Cambia la frequenza scorrendo a sinistra o a destra sulla barra graduata.                                                        |
| 8      | Imposta la Radio FM in modo da sintonizzare<br>automaticamente le frequenze per stazioni<br>quando il segnale corrente è debole. |

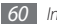

# > Memorizzazione automatica delle stazioni radio

- *l* Collegate al dispositivo l'auricolare in dotazione.
- 2 Nella schermata Home, aprite il menu Applicazioni e selezionate Radio FM.
- 3 Selezionate **Scansione**  $\rightarrow$  un'opzione di scansione.

La Radio FM cerca e memorizza automaticamente le stazioni disponibili.

- 4 Selezionate la stazione radio desiderata dall'elenco di tutte le stazioni e premete [→] per ritornare alla schermata della Radio FM.
- Aggiunta di una stazione radio all'elenco dei preferiti
- 1 Collegate al dispositivo l'auricolare in dotazione.
- 2 Nella schermata Home, aprite il menu Applicazioni e selezionate Radio FM.
- 3 Selezionate ▶ per accendere la Radio FM.

- 4 Scorrete alla stazione radio desiderata.
- 5 Selezionate + per aggiungere all'elenco dei preferiti.

#### Personalizzazione delle impostazioni della Radio FM

Nella schermata Home, aprite il menu Applicazioni e selezionate Radio FM.

- 2 Premete [ $\blacksquare$ ]  $\rightarrow$  Impostazioni.
- 3 Regolate le seguenti impostazioni per personalizzare la Radio FM:

| Opzione                    | Funzione                                                                                                    |
|----------------------------|----------------------------------------------------------------------------------------------------|
| Regione                    | Consente di impostare la propria regione.                                                                                                    |
| Riproduz. in<br>sottofondo | Consente di ascoltare o meno la radio<br>in sottofondo mentre utilizzate altre<br>applicazioni. Se questa funzionalità è<br>attiva, potete controllare la Radio FM dal<br>pannello delle scelte rapide. |

| Opzione                  | Funzione                                                                                                    |
|--------------------------|----------------------------------------------------------------------------------------------------|
| Mostra ID<br>stazione    | Consente di mostrare le informazioni<br>della stazione sullo schermo Radio FM;<br>le informazioni delle stazioni sono<br>disponibili solo dalle stazioni radio che<br>forniscono queste informazioni. |
| Frequenza<br>alternativa | Consente di impostare la Radio FM in<br>modo da sintonizzarsi automaticamente<br>su una stazione radio quando il segnale<br>è debole.                                                                 |
| FM autom.<br>disattivata | Imposta se spegnere automaticamente<br>la Radio FM entro un intervallo di tempo<br>specificato.                                                                                                    |

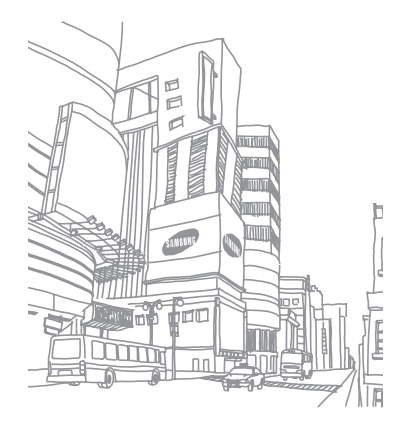

# Informazioni personali

## **Rubrica**

Imparate come creare e gestire un elenco di contatti personali o aziendali contenuto nella memoria del dispositivo o in una scheda SIM o USIM. Potete salvare nomi, numeri di cellulari, di rete fissa, indirizzi e-mail, compleanni e altro per i vostri contatti.

#### > Creazione di un contatto

- 1 Nella schermata Home, aprite il menu Applicazioni e selezionate Rubrica.
- 2 Selezionate Aggiungi contatto.
- 3 Selezionate una posizione di memoria.
- 4 Inserite le informazioni di contatto.
- 5 Selezionate **Salva** per aggiungere il contatto alla memoria.

Potete inoltre creare un contatto dalla schermata di composizione.

- I Nella schermata Home, aprite il menu Applicazioni e selezionate Telefono → Tastiera.
- 2 Inserite un numero di telefono.
- $\label{eq:selectionate}$  Selezionate Aggiungi a Rubrica ightarrow Aggiungi contatto.
- 4 Selezionate una posizione di memoria.
- 5 Inserite le informazioni di contatto.
- 6 Selezionate **Salva** per aggiungere il contatto alla memoria.

### > Importazione o esportazione di contatti

- I Nella schermata Home, aprite il menu Applicazioni e selezionate Rubrica.
- 2 Premete [ $\blacksquare$ ]  $\rightarrow$  Altro  $\rightarrow$  Importa/Esporta.
- *3* Selezionate un'opzione per importare o esportare.
- 4 Per importare i contatti, selezionate un'opzione di importazione.

#### Ricerca di un contatto

- Nella schermata Home, aprite il menu Applicazioni e selezionate **Rubrica**.
- 2 Scorrete in su o in giù sull'elenco dei contatti.
- 3 Selezionate il nome di un contatto.

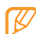

- Dopo aver trovato un contatto, potete:
- chiamare il contatto selezionando Chiama o Videoch.
- inviare un messaggio selezionando Invia messaggio.
- modificare le informazioni del contatto premendo
   [I=] → Modifica.

#### > Impostazione dei numeri di selezione rapida

- Nella schermata Home, aprite il menu Applicazioni e selezionate Rubrica.
- 2 Premete [ $\square$ ]  $\rightarrow$  Selezione rapida.
- $\beta$  Selezionate un numero di posizione  $\rightarrow$  un contatto.

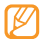

Potete comporre rapidamente questo numero tenendo premuto il numero di posizione dalla schermata di composizione.

#### > Creazione di un biglietto da visita

- Nella schermata Home, aprite il menu Applicazioni e selezionate Rubrica.
- 2 Premete [ $\blacksquare$ ]  $\rightarrow$  Profilo personale.
- 3 Inserite i vostri dettagli.
- 4 Selezionate Salva.

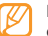

Potete inviare il biglietto da visita allegandolo a un messaggio o ad un'e-mail, oppure trasferendolo tramite Bluetooth.

## > Recupero di contatti dai social network

Potete visualizzare l'elenco di account del sito Web della community e selezionare un account per aggiungere un contatto dal sito Web alla rubrica del dispositivo. Il recupero dei contatti, potrebbe richiedere una connessione dati. Verificate i costi di connessione col vostro gestore telefonico.

- Nella schermata Home, aprite il menu Applicazioni e selezionate Rubrica.
- 2 Premete [ $\square$ ]  $\rightarrow$  Recupera amici.
- 3 Selezionate un account.

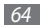

#### > Creazione di un gruppo di contatti

La creazione di gruppi di contatti consente di gestire più contatti e inviare messaggi o e-mail a un intero gruppo. Iniziate a creare un gruppo.

- 1 Nella schermata Home, aprite il menu Applicazioni e selezionate Rubrica → Gruppi.
- 2 Premete [ $\square$ ]  $\rightarrow$  Crea.
- $\beta$  Inserite un nome e selezionate una suoneria per il gruppo.
- 4 Selezionate Salva.

## > Copia dei contatti

- Nella schermata Home, aprite il menu Applicazioni e selezionate Rubrica.
- 2 Selezionate un contatto.
- 3 Premete [I=] e selezionate un'opzione di copia (dal dispositivo alla scheda SIM o USIM o viceversa).

#### > Visualizzazione del registro comunicazioni

Potete visualizzare le vostre comunicazioni come eventi cronologici.

- I Nella schermata Home, aprite il menu Applicazioni e selezionate Rubrica → Cronologia.
- 2 Selezionate un elemento da visualizzare.

#### Visualizzazione delle attività dei social network

Potete visualizzare le attività recenti dei contatti nei servizi social network, come Facebook, MySpace e Twitter.

- Nella schermata Home, aprite il menu Applicazioni e selezionate Rubrica → Attività.
- 2 Selezionate un elemento da visualizzare.

# Agenda

Imparate come creare e gestire gli eventi a scadenza quotidiana, settimanale o mensile e a impostare le sveglie per ricordarvi di eventi importanti.

#### Creazione di un evento

- I Nella schermata Home, aprite il menu Applicazioni e selezionate Agenda.
- 2 Premete [ $\square$ ]  $\rightarrow$  Crea.
- 3 Inserite i dettagli dell'evento, in base alle esigenze.
- 4 Selezionate Salva.

## > Visualizzazione degli eventi

Per cambiare la vista agenda,

- 1 Nella schermata Home, aprite il menu Applicazioni e selezionate Agenda.
- $2\;$  Selezionate un modo di visualizzazione nella parte superiore dell'agenda.

Per visualizzare gli eventi per una data specifica,

- 1 Nella schermata Home, aprite il menu Applicazioni e selezionate Agenda.
- 2 Selezionate una data sull'agenda. Nella vista mese, i giorni con eventi programmati sono indicati da un piccolo triangolo. Per spostarvi ad un giorno specifico inserendo manualmente una data, premete [□] → Apri, inserite la data selezionando + o -, quindi selezionate Imposta.

Per selezionare la data corrente, premete [I=I]  $\rightarrow$  Oggi.

- 3 Selezionate un evento per visualizzarne i dettagli.
  - Potete inviare l'evento ad altri premendo [ $\square$ ]  $\rightarrow$ **Invia con**  $\rightarrow$  un'opzione.

## > Interruzione della sveglia di un evento

Se impostate una sveglia per un evento dell'agenda, la sveglia suonerà all'ora specificata.

 Aprite il pannello delle scelte rapide nella parte superiore dello schermo.

- 2 Selezionate un promemoria per visualizzare maggiori dettagli sull'evento.
- 3 Per ritardare o eliminare il promemoria, selezionate Rinvia tutto o Elimina tutto.

## Promemoria

Imparate come registrare informazioni importanti da salvare e visualizzare in seguito.

### > Creazione di un promemoria

- 1 Nella schermata Home, aprite il menu Applicazioni e selezionate Memo.
- 2 Selezionate Crea promemoria o premete [ $\square$ ]  $\rightarrow$  Crea.
- *3* Inserite il testo del promemoria.
- 4~ Selezionate un colore per cambiare il colore dello sfondo.
- 5 Selezionate Salva.

#### > Visualizzazione dei promemoria

- Nella schermata Home, aprite il menu Applicazioni e selezionate Memo.
- 2 Selezionate un promemoria per visualizzarne i dettagli.

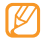

Potete inviare un promemoria ad altri toccando e tenendo premuto il promemoria e selezionando un'opzione.

# Registratore

Imparate come usare il registratore del dispositivo. Potete impostare promemoria vocali come suonerie per le sveglie.

#### Registrazione di un promemoria vocale

- / Nella schermata Home, aprite il menu Applicazioni e selezionate Registrat.
- 2 Selezionate 
  per avviare la registrazione.
- 3 Parlate vicino al microfono.

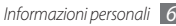

- 4 Per terminare la registrazione, selezionate .
- 5 Per registrare altri promemoria vocali, selezionate dalla parte bassa dello schermo.

#### > Riproduzione di un promemoria vocale

- 1 Nella schermata Home, aprite il menu Applicazioni e selezionate **Registrat.**
- 2 Premete 🔳
- 3 In una playlist, selezionate un promemoria vocale da riprodurre.
  - Potete inviare il promemoria vocale ad altri toccando e tenendo premuto un promemoria vocale e selezionando **Condividi**.

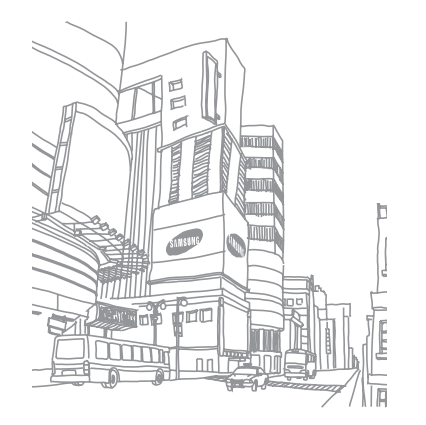

# Web

I servizi Web richiedono di una connessione dati. Contattate il vostro operatore per scegliere il migliore piano dati.

#### Internet

Imparate come accedere e memorizzare le pagine Web preferite.

- L'accesso al Web e il download dei dati possono determinare costi aggiuntivi. Verificate i costi di connessione col vostro gestore telefonico.
  - Le icone disponibili variano in base al paese.

#### > Esplorazione delle pagine Web

Nella schermata Home, aprite il menu Applicazioni e selezionate Internet per aprire la pagina iniziale predefinita. Per accedere a una pagina Web specifica, selezionate il campo di immissione URL, immettete l'indirizzo Web (URL) della pagina Web, quindi selezionate VAI. *2* Esplorate le pagine Web utilizzando i tasti elencati di seguito:

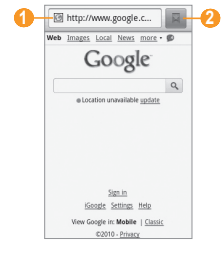

| Numero | Funzione                                                                                         |
|--------|--------------------------------------------------------------------------------------------------|
| 0      | Consente di inserire un indirizzo Web della<br>pagina Web a cui accedere.                        |
| 2      | Apre l'elenco dei preferiti salvati, le pagine<br>più visitate e la cronologia Internet recente. |

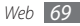

Mentre sfogliate la pagina Web, utilizzate le seguenti opzioni:

- Toccate due volte lo schermo per ingrandire o ridurre. Potete anche usare lo zoom con due dita; posizionate due dita sullo schermo e avvicinarle o allontanarle lentamente.
- Per aprire una nuova finestra, premete [I=1] → Nuova finestra.
- Per aggiungere il feed RSS, premete [I=1] → Aggiungi feed RSS. Potete leggere i feed RSS con Google Reader.
- Per vedere le finestre attive, premete [I=] → Finestre.
   Potete aprire più pagine e spostarvi avanti e indietro tra loro.
- Per ricaricare la pagina Web corrente, premete [I=] → Aggiorna.
- Per andare alla pagina successiva nella cronologia, premete [I=]] → Avanti.
- Per contrassegnare la pagina Web corrente tra i preferiti, premete [I=] → Altro → Aggiungi preferito.

- Per cercare del testo sulla pagina Web, premete [□] → Altro → Trova nella pagina.
- Per selezionare testo sulla pagina Web, premete [I=] → Altro → Seleziona testo. Evidenziate il testo desiderato con il dito. Il testo evidenziato viene copiato negli appunti e potete incollarlo ovunque.
- Per vedere i dettagli della pagina Web, premete [□] → Altro → Info pagina.
- Per inviare l'indirizzo Web (URL) della pagina ad altri, premete [I□] → Altro → Condiv. pagina.
- Per vedere la cronologia dei download, premete [I=] → Altro → Download.
- Per personalizzare le impostazioni del browser, premete [I=1]
   Altro Impostazioni.
- Per regolare la luminosità dello schermo, premete [I=I] → Altro → Impostazione luminosità. La disponibilità di questa funzione potrebbe variare in base al paese.

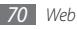

#### > Memorizzazione delle pagine Web preferite

Se conoscete l'indirizzo Web della pagina Web, potete aggiungerla manualmente tra i preferiti. Per aggiungere un preferito,

- 1 Nella schermata Home, aprite il menu Applicazioni e selezionate Internet.
- 2 Selezionate  $\square \rightarrow$ Preferiti.
- 3 Selezionate Aggiungi. Per aggiungere la pagina Web all'elenco preferiti che state visualizzando, premete [□] → Inserisci tra i preferiti l'ultima pagina visualizzata.
- 4 Immettete un titolo della pagina e un indirizzo Web (URL).
- 5 Selezionate **OK**.

Dall'elenco dei preferiti, tenete premuto su un preferito e utilizzate le opzioni seguenti:

- Per aprire la pagina Web in una nuova finestra, selezionate Apri in nuova finestra.
- Per modificare i dettagli del preferito, selezionate Modifica segnalibro.

- Per aggiungere il collegamento al preferito nella schermata Home, selezionate **Aggiungi scorciatoia Home**.
- Per inviare l'indirizzo Web (URL) della pagina ad altri, selezionate **Condividi link**.
- Per copiare l'indirizzo Web (URL) della pagina, selezionate Copia URL link.
- Per eliminare il preferito, selezionate Elimina segnalibro.
- Per utilizzare la pagina Web come homepage del browser, selezionate **Imposta come home page**.

#### > Aggiunta di un indirizzo di feed RSS

- Nella schermata Home, aprite il menu Applicazioni e selezionate Internet.
- 2 Passate a una pagina Web contenente un feed RSS.
- 3 Premete [ $\blacksquare$ ]  $\rightarrow$  Aggiungi feed RSS.
- 4 Seleziotate un feed RSS da aggiungere.
- $5\,$  Selezionate  ${\rm OK}\,{\rm per}\,{\rm aprire}\,{\rm Google}\,{\rm Reader}\,{\rm e}\,{\rm visualizzare}\,{\rm il}\,$  feed RSS.

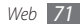

- Accesso alle pagine più visitate o alla cronologia recente
- I Nella schermata Home, aprite il menu Applicazioni e selezionate Internet.
- 2 Selezionate  $\square \rightarrow$  Più visitati o Cronologia.
- 3 Selezionate una pagina Web a cui accedere.

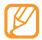

Potete aggiungere una pagina Web all'elenco dei preferiti selezionando l'icona della stella a destra.

### Layar

Layar consente di ottenere informazioni in tempo reale attraverso la fotocamera del dispositivo e condividere le informazioni con altri.

Nella schermata Home, aprite il menu Applicazioni e selezionate Layar.

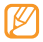

La disponibilità di questa funzione potrebbe variare in base al paese.

# **Google Maps**

Imparate come usare Google Maps™ per trovare la vostra posizione, cercare vie, città o paesi nelle mappe online e a ottenere indicazioni.

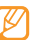

- La disponibilità di questa funzione potrebbe variare in base al paese.
- Per usare Google Maps, selezionate Impostaz. → Posizione e sicurezza → Utilizza reti wireless o Usa satelliti GPS.
- Verificate i costi di connessione col vostro gestore telefonico.

## > Ricerca sulla mappa

- Nella schermata Home, aprite il menu Applicazioni e selezionate **Maps**.
- 2 Scorrete la mappa.
- 3 Per aumentare o ridurre lo zoom, toccate lo schermo e selezionate ⊕ o ⊜.

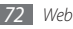
## Individuazione della posizione

- Nella schermata Home, aprite il menu Applicazioni e selezionate Maps.
- 2 Premete [ $\square$ ]  $\rightarrow$  La mia posizione.

## > Ricerca di una località specifica

- Nella schermata Home, aprite il menu Applicazioni e selezionate Maps.
- 2 Premete [ $\square$ ]  $\rightarrow$  Cerca.
- *3* Utilizzate uno dei metodi seguenti:
  - Inserite l'indirizzo.
  - Inserite la categoria dell'attività.
  - Selezionate l'indirizzo visitato o una categoria dall'elenco.
- 4 Selezionate  $\mathbb{Q}$ .

#### Indicazioni per il raggiungimento di una determinata destinazione

Nella schermata Home, aprite il menu Applicazioni e selezionate Maps.

- 2 Premete [ $\blacksquare$ ]  $\rightarrow$  Indicazioni.
- *3* Inserite l'indirizzo di partenza e quello di arrivo.

Per inserire un indirizzo dall'elenco dei contatti o puntare la posizione sulla mappa, selezionate  $\square \rightarrow$  Contatti o Punto sulla mappa.

- 4 Selezionate un mezzo di viaggio (automobile, autobus o a piedi) e selezionate **Vai**.
- $5\,$  Selezionate un percorso di viaggio per visualizzare i dettagli del tragitto (se necessario).

#### 6 Selezionate Mostra sulla mappa.

7 Al termine, premete [ $\blacksquare$ ]  $\rightarrow$  Altro  $\rightarrow$  Cancella risultati.

#### > Condivisione della posizione con Google Latitude

Imparate come condividere la vostra posizione con gli amici e a vedere le posizioni degli amici con Google Latitude™.

- Nella schermata Home, aprite il menu Applicazioni e selezionate Maps.
- 2 Premete [ $\blacksquare$ ]  $\rightarrow$  Attiva Latitude.

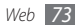

- 3 Premete [I=I]  $\rightarrow$  Aggiungi amici  $\rightarrow$  un'opzione.
- 4 Selezionate gli amici da aggiungere o immettete un indirizzo e-mail e selezionate Aggiungi amici → Sì.

Quando l'amico accetta l'invito, potete condividere le posizioni.

Potete visualizzare contrassegni che indicano le posizioni dei vostri amici premendo [I≡I] → Visualizza mappa.

## YouTube

YouTube è un servizio di streaming video online gratuito. Imparate come visualizzare e condividere video tramite YouTube.

- La disponibilità di questa funzione potrebbe variare in base al paese.
  - Verificate i costi di connessione col vostro gestore telefonico.

## > Visualizzazione dei video

- Nella schermata Home, aprite il menu Applicazioni e selezionate YouTube.
- 2 Selezionate un video dall'elenco.

- $\beta\,$  Ruotate il dispositivo in senso antiorario posizionandolo in senso orizzontale.
- 4 Controllate la riproduzione utilizzando i tasti indicati di seguito:

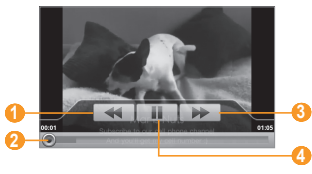

| Numero | Funzione                                                                |
|--------|-------------------------------------------------------------------------|
| 1      | Cerca indietro in un file.                                              |
| 2      | Sposta a un punto del file trascinando la barra.                        |
| 3      | Cerca in avanti in un file.                                             |
| 4      | Sospende la riproduzione; selezionate Þ per riprendere la riproduzione. |

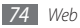

### Condivisione dei video

- Nella schermata Home, aprite il menu Applicazioni e selezionate YouTube.
- 2 Tenete premuto su un video.
- 3 Selezionate **Condividi**  $\rightarrow$  un'opzione.

# > Caricamento di video

- Nella schermata Home, aprite il menu Applicazioni e selezionate YouTube.
- 2 Premete [I=] → Carica e selezionate un video. Andate al passo 8.

Se desiderate caricare nuovi video, selezionate **ma** per accendere la fotocamera.

- $\beta \;$  Ruotate il dispositivo in senso antiorario posizionandolo in senso orizzontale.
- 4 Orientate l'obiettivo verso il soggetto ed eseguite le regolazioni desiderate.
- 5 Selezionate per avviare la registrazione.
- 6 Selezionate per interrompere la registrazione.

- 7 Selezionate **Salva** per caricare il video registrato.
- Specificate nome utente e password e selezionate Accedi, se necessario.

# Sincronizzazione con un Web server

Imparate come sincronizzare contatti, eventi in calendario e promemoria con un Web server specifico. Verificate i costi di connessione col vostro gestore telefonico.

#### > Impostazione di un profilo di sincronizzazione

I Nella schermata Home, aprite il menu Applicazioni e selezionate Impostaz. → Wireless e rete → Sincronizza.

#### 2 Selezionate Nuovo profilo sincr. e specificate le seguenti opzioni per il profilo:

| Opzione                       | Funzione                                   |
|-------------------------------|--------------------------------------------|
| Nome profilo                  | Immettete un nome per il profilo.          |
| Categoria<br>sincronizzazione | Seleziona i tipi di dati da sincronizzare. |

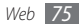

| Opzione          | Funzione                             |
|------------------|--------------------------------------|
| Tipo             | Imposta come sincronizzare il        |
| sincronizzazione | dispositivo e il server.             |
| Server           | Immettete l'indirizzo Web del server |
| sincronizzazione | da sincronizzare.                    |

*3* Al termine, selezionate **Salva**.

#### > Avvio della sincronizzazione

- I Nella schermata Home, aprite il menu Applicazioni e selezionate Impostaz. → Wireless e rete → Sincronizza.
- 2 Selezionate un profilo di sincronizzazione.
- *3* Selezionate **Avvia sincronizzazione** per avviare la sincronizzazione.

# **Daily Briefing**

Imparate come ottenere informazioni sul tempo, sulla finanza, notizie e programmi del giorno.

- Nella schermata Home, aprite il menu Applicazioni e selezionate **Daily Briefing**.
- Selezionate C per aggiornare le informazioni.
- Scorrete a sinistra o a destra per visualizzare i diversi elementi.

| _   |  |
|-----|--|
|     |  |
| 6// |  |
|     |  |
|     |  |
|     |  |

Per selezionare le informazioni da visualizzare, selezionate

# **Android Market**

Potete scaricare giochi, suonerie o altre applicazioni da Android Market.

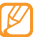

- La disponibilità di questa funzione potrebbe variare in base al paese.
- Verificate i costi di connessione col vostro gestore telefonico.
- Nella schermata Home, aprite il menu Applicazioni e selezionate Market.
- 2 Scegliete un file e scaricatelo sul dispositivo. ► p. 30

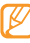

Le nuove applicazioni installate verranno visualizzate nel menu Applicazioni.

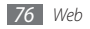

# Connettività

## **Bluetooth**

Bluetooth è una tecnologia di comunicazione senza fili a corto raggio in grado di scambiare dati fino a 10 metri di distanza senza richiedere connessione fisica.

Non è necessario allineare i dispositivi per trasmettere i dati tramite Bluetooth. Se i dispositivi sono vicini, potete scambiare dati tra di loro anche se si trovano in stanze diverse.

- Ø
- Samsung non è responsabile per la perdita, l'intercettazione o l'abuso dei dati inviati o ricevuti tramite Bluetooth.
- Verificate sempre di condividere e ricevere dati da dispositivi affidabili e adeguatamente protetti. In presenza di ostacoli tra i dispositivi, la distanza operativa può diminuire.
- Alcuni dispositivi, in particolare quelli che non sono stati collaudati o approvati da Bluetooth SIG, possono essere incompatibili con il vostro dispositivo.

## > Attivazione del Bluetooth

- I Nella schermata Home, aprite il menu Applicazioni e selezionate Impostaz. → Wireless e rete → Impostazioni Bluetooth.
- 2 Selezionate **Bluetooth** per attivare il Bluetooth.

#### Ricerca e abbinamento con altri dispositivi Bluetooth

/ Nella schermata Home, aprite il menu Applicazioni e selezionate Impostaz. → Wireless e rete → Impostazioni Bluetooth → Ricerca dispositivi.

#### ? Selezionate un dispositivo.

Inserite un PIN per il Bluetooth o il PIN Bluetooth dell'altro dispositivo, se è presente, quindi selezionate OK. In alternativa, selezionate Associa per abbinare il PIN fra i dispositivi.

Quando il proprietario dell'altro dispositivo immette lo stesso PIN o accetta la connessione, l'abbinamento viene completato. Se l'abbinamento ha esito positivo, il dispositivo cerca automaticamente i servizi disponibili.

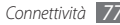

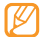

Alcuni dispositivi, in particolare auricolari o kit vivavoce per auto, possono avere un codice PIN Bluetooth fisso, ad esempio 0000. Se l'altro dispositivo ha un PIN, occorre immetterlo.

## Invio di dati tramite Bluetooth

- Selezionate un file o elemento, ad esempio un contatto, evento del calendario, promemoria o file multimediale, da un'applicazione appropriata o Archivio.
- 2 Premete [□] → Condividi, Invia con o Invia biglietto da visita con → Bluetooth.
- 3 Cercate e abbinate un dispositivo Bluetooth.

#### > Ricezione di dati tramite Bluetooth

[ Nella schermata Home, aprite il menu Applicazioni e selezionate Impostaz. → Wireless e rete → Impostazioni Bluetooth → Visibile.

ll vostro dispositivo è visibile agli altri dispositivi Bluetooth per 120 secondi.

2 Quando richiesto, inserite il PIN per il Bluetooth, quindi selezionate OK (se necessario). 3 Selezionate Accetta per confermare la ricezione dei dati dal dispositivo (se necessario).

l dati ricevuti vengono salvati in un'applicazione o cartella appropriata in base al tipo. Ad esempio, un clip musicale o audio viene salvato nella cartella suoni e un contatto nella rubrica.

# Wi-Fi

Imparate come usare le funzionalità di rete wireless del dispositivo che consentono di attivare e collegarsi a qualsiasi rete WLAN compatibile con gli standard IEEE 802.11 b/g/n.

Potete collegarvi a Internet o altri dispositivi di rete ovunque sia disponibile un punto di accesso o hotspot wireless.

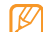

Questo dispositivo usa una frequenza non armonizzata e può essere utilizzato in tutti i paesi europei. La WLAN può essere utilizzata senza restrizioni all'interno della UE, ma non può essere usata all'aperto in Francia.

## > Attivazione della funzionalità WLAN

Nella schermata Home, aprite il menu Applicazioni e selezionate Impostaz.  $\rightarrow$  Wireless e rete  $\rightarrow$  Impostazioni Wi-Fi  $\rightarrow$  Wi-Fi.

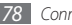

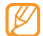

Una WLAN attiva in background consuma energia della batteria. Per conservare la carica della batteria, attivate la WLAN solo quando necessario.

#### Ricerca e connessione a una WLAN

[ Nella schermata Home, aprite il menu Applicazioni e selezionate Impostaz. → Wireless e rete → Impostazioni Wi-Fi.

Il dispositivo cercherà automaticamente le WLAN disponibili.

- 2 Selezionate una rete in Reti Wi-Fi.
- 3 Inserite una password per la rete (se necessario).
- 4 Selezionate Connetti.

## > Aggiunta manuale di una WLAN

- Î Nella schermata Home, aprite il menu Applicazioni e selezionate Impostaz. → Wireless e rete → Impostazioni Wi-Fi → Aggiungi rete Wi-Fi.
- 2 Inserite il SSID della rete e selezionate il tipo di protezione.
- 3 Configurate le impostazioni di protezione in base al tipo di protezione selezionato.

4 Selezionate Salva.

#### > Per connettersi ad una WLAN utilizzando un Wi-Fi Protected Setup (WPS)

Utilizzando un Wi-Fi WPS, potete connettervi ad una rete sicura.

Per connettersi ad una WLAN con il tasto WPS,

I Nella schermata Home, aprite il menu Applicazioni e selezionate Impostaz. → Wireless e rete → Impostazioni Wi-Fi.

#### 2 Selezionate Connessione pulsante WPS.

3 Premete un tasto WPS sul punto di accesso Wi-Fi entro 2 minuti.

Per connettersi ad una WLAN con un PIN WPS,

- I Nella schermata Home, aprite il menu Applicazioni e selezionate Impostaz. → Wireless e rete → Impostazioni Wi-Fi.
- 2~ Selezionate una rete sull'icona e inserite il PIN WPS.
- *3* Inserite il PIN sull'access point e premete il tasto avvio.

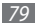

## DLNA

Imparate come usare il servizio DLNA (Digital Living Network Alliance) che consente di condividere file multimediali tra dispositivi abilitati DLNA utilizzando la WLAN domestica.

Dovete prima attivare la funzione WLAN e aggiungere un profilo WLAN.  $\blacktriangleright\,$  p. 78

#### Personalizzazione delle impostazioni DLNA per la condivisione di file multimediali

Per consentire ad altri dispositivi abilitati DLNA di accedere ai file multimediali del vostro dispositivo, dovete attivare la condivisione multimediale.

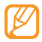

Alcuni file potrebbero non venire riprodotti su determinati dispositivi abilitati DLNA.

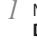

Nella schermata Home, aprite il menu Applicazioni e selezionate **DLNA**  $\rightarrow$  selezionate la rete con cui condividere i contenuti.

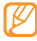

Il vostro dispositivo è in grado di collegarsi ad una rete DLNA già esistente ma non di crearne di nuove. 2 Regolate le impostazioni seguenti per personalizzare la funzione DLNA:

| Opzione                | Funzione                                                                                           |
|------------------------|----------------------------------------------------------------------------------------------------|
| Nome server            | Inserite un nome per il dispositivo come                                                           |
| multimedia             | server multimediale.                                                                               |
| Condividi              | Attivate la condivisione di video, immagini                                                        |
| media                  | o musica con altri dispositivi abilitati DLNA.                                                     |
| Rete punto di          | Selezionate un profilo di connessione da                                                           |
| accesso                | usare per le connessioni DLNA.                                                                     |
| Carica da altri        | Consente di accettare o meno il                                                                    |
| dispositivi            | caricamento da altri dispositivi.                                                                  |
| Memoria<br>predefinita | Consente di impostare la posizione<br>di memoria predefinita per i file<br>multimediali scaricati. |

#### Riproduzione dei file su un altro dispositivo abilitato DLNA

 Nella schermata Home, aprite il menu Applicazioni e selezionate DLNA.

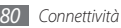

- $2\;$  Selezionate Riproduci file da telefono personale su un altro lettore.
- $\beta$  Selezionate una categoria multimediale  $\rightarrow$  un file.
- 4 Selezionate Aggiungi a playlist.
- 5 Selezionate un lettore, quello che riproduce il file multimediali. La riproduzione inizia dal lettore selezionato.
- 6 Potete controllare la riproduzione mediante le icone del dispositivo.

| 4 | - |   | 7 | 7 | 2 |
|---|---|---|---|---|---|
| I |   | ۷ | 7 | , | / |
| I |   | Ľ | > |   |   |
| 1 |   | 2 |   |   | 4 |

Potrebbe verificarsi un buffer nella riproduzione in base alla connessione di rete e al server connesso.

## > Riproduzione di altri file del dispositivo

- I Nella schermata Home, aprite il menu Applicazioni e selezionate **DLNA**.
- 2 Selezionate Riproduci file dal server su telefono personale. Il dispositivo cerca automaticamente i dispositivi abilitati DLNA.
- $\beta$  Selezionate un dispositivo come server multimediale, quello che contiene file multimediali.

- 4 Selezionate una categoria multimediale e un file.
- 5 Potete controllare la riproduzione mediante le icone del dispositivo.
- > Riproduzione di file da un dispositivo in un altro
- Nella schermata Home, aprite il menu Applicazioni e selezionate DLNA.
- 2~ Selezionate Riproduci file dal server su un altro lettore con telefono personale.

Il dispositivo cerca automaticamente i dispositivi abilitati DLNA.

- 3 Selezionate un dispositivo come server multimediale, quello che contiene file multimediali.
- 4 Selezionate una categoria multimediale e un file.
- 5 Selezionate un lettore, quello che riproduce il file multimediali.

La riproduzione inizia dal lettore selezionato.

6 Potete controllare la riproduzione mediante le icone del dispositivo.

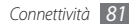

## **Router Wi-Fi**

Imparate come utilizzare la funzione Routher Wi-Fi che consente di impostare il dispositivo come punto di accesso wireless per connettersi a Internet su altri dispositivi di rete.

- I Nella schermata Home, aprite il menu Applicazioni e selezionate Impostaz. → Wireless e rete → Impostazioni Router Wi-Fi.
- 2 Selezionate Router Wi-Fi per attivare la funzione Router Wi-Fi.
- *3* Selezionate **OK** per confermare.
- 4 Da un altro dispositivo, individuate il nome del vostro dispositivo nell'elenco delle connessioni disponibili e collegatevi alla rete inserendo la password appropriata nel campo WPA.

# Uscita TV

Imparate come collegare il dispositivo ad un televisore e visualizzare l'interfaccia del dispositivo sullo schermo del televisore.

I Nella schermata Home, aprite il menu Applicazioni e selezionate Impostaz. -> Audio e display -> Uscita TV. 2 Selezionate Uscita TV per attivare l'uscita TV.

#### 3 Selezionate Sistema TV.

4 Selezionate un sistema di codifica video in base alla regione.

| Opzione | Regione                                                                                                    |
|---------|----------------------------------------------------------------------------------------------------|
| PAL     | Australia, Austria, Belgio, Cina, Danimarca,<br>Inghilterra, Finlandia, Germania, Italia,<br>Kuwait, Malaysia, Paesi Bassi, Nuova<br>Zelanda, Norvegia, Singapore, Spagna,<br>Svezia, Svizzera, Tailandia |
| NTSC    | Canada, Giappone, Corea, Messico, Taiwan,<br>USA                                                                                                    |

5 Verificare che il televisore sia acceso e collegare il dispositivo al TV utilizzando il cavo TV out.

Fate corrispondere i colori delle estremità del cavo uscita TV con quelli delle porte A/V del televisore.

6 Commutate il TV sul modo di ingresso esterno. L'interfaccia del dispositivo viene visualizzata sullo schermo del TV.

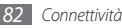

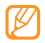

• I file potrebbero non venire visualizzati correttamente a causa della differenza dei sistemi video o della qualità dello schermo TV.

• Le funzioni di zoom e la cuffia stereo Bluetooth non funzionano nella modalità di uscita TV.

# **Collegamenti PC**

Imparate come collegare il dispositivo a un PC con il cavo dati per computer fornito, con varie modalità di connessione USB. Collegando il dispositivo ad un computer, potete sincronizzare i file con Windows Media Player, trasferire direttamente i dati a e dal dispositivo, usare il programma Samsung Kies e usare il dispositivo come modem wireless per un computer.

## Connessione con Samsung Kies

Verificate che Samsung Kies sia installato sul vostro computer. Potete anche scaricare il programma dal sito Web di Samsung (www.samsungmobile.com).

Nella schermata Home, aprite il menu Applicazioni e selezionate Impostaz. → Info sul telefono → Impostazioni USB → Samsung Kies.

- 2 Premere il tasto Home per tornare alla schermata Home.
- *3* Collegate il dispositivo ad un PC tramite il cavo dati.
- 4 Avviate Samsung Kies e utilizzate le connessioni senza fili o copiate dati e file.

Per ulteriori informazioni, fate riferimento alla guida di Samsung Kies.

#### Sincronizzazione con Windows Media Player

Verificate che Windows Media Player sia installato nel computer.

- I Nella schermata Home, aprite il menu Applicazioni e selezionate **Impostaz.**  $\rightarrow$  **Info sul telefono**  $\rightarrow$  **Impostazioni** USB  $\rightarrow$  Lettore multimediale.
- Premere il tasto Home per tornare alla schermata Home.
- 3 Collegate il dispositivo ad un PC con installato Windows Media Player tramite il cavo dati.

Dopo aver effettuato il collegamento, sul computer si apre una finestra a comparsa.

4 Aprite Windows Media Player per sincronizzare i file musicali.

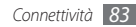

- $5\,$  Modificate o immettete il nome del dispositivo nella finestra a comparsa (laddove necessario).
- 6 Selezionate e trascinate i file musicali nell'elenco di sincronizzazione.
- 7 Avviate la sincronizzazione.

#### Connessione a un dispositivo di archiviazione di massa

Potete collegare il dispositivo a un computer, come un disco rimovibile e accedere alle cartelle ed ai file. Se inserite una scheda di memoria nel dispositivo, potete anche accedere alla directory della scheda utilizzando il dispositivo come lettore di schede di memoria.

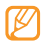

La directory della scheda comparirà come disco removibile, separata dalla memoria interna.

Per trasferire file dalla o nella scheda di memoria, inserite una scheda nel dispositivo.

 $\label{eq:2} \begin{array}{l} \mbox{Nella schermata Home, aprite il menu Applicazioni e selezionate Impostaz. → Info sul telefono → Impostazioni USB → Archiviazione di massa. \end{array}$ 

*Premere il tasto Home per tornare alla schermata Home.* 

- 4 Collegate il dispositivo ad un PC tramite il cavo dati. Dopo aver effettuato il collegamento, sul computer si apre una finestra a comparsa.
- 5 Aprite la cartella per visualizzare i file.
- 6 Copiate i file dal computer alla scheda di memoria.
- Ø

Per scollegare il dispositivo dal computer, fate clic sull'icona del dispositivo USB nella barra delle applicazioni di Windows e fate clic sull'opzione per rimuovere in modo sicuro il dispositivo di archiviazione di massa. Poi rimuovete il cavo dati per computer dal PC. In caos contrario, potete perdere i dati salvati sulla scheda di memoria o danneggiare la scheda di memoria.

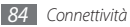

#### > Utilizzo del dispositivo come modem wireless

Potete usare il dispositivo come modem per un computer per accedere via Internet al servizio di rete mobile.

- I Nella schermata Home, aprite il menu Applicazioni e selezionate Impostaz. → Info sul telefono → Impostazioni USB → Internet per PC.
- 2 Premere il tasto Home per tornare alla schermata Home.
- 3 Collegate il dispositivo ad un PC tramite il cavo dati.
- 4 Quando compare la gestione installazioni, seguite le istruzioni visualizzate sullo schermo per completare l'installazione del software.

Al termine dell'installazione, compare la finestra per attivare una connessione Internet.

- 5 Create una connessione modem sul computer. La creazione della connessione modem può variare in base al sistema operativo del computer.
- $6\,$  Selezionate una connessione modem creata e inserite l'ID e la password fornita dal vostro gestore telefonico.

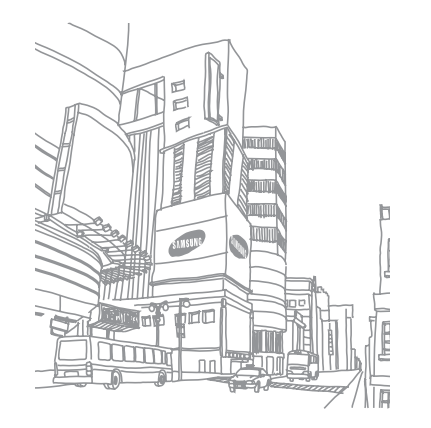

# Strumenti

# Orologio

Imparate come impostare e controllare le sveglie e i fusi orari. Potete anche utilizzare il cronometro e il timer di conto alla rovescia.

## Impostazione di una nuova sveglia

- I Nella schermata Home, aprite il menu Applicazioni e selezionate Orologio → Sveglia.
- 2 Selezionate Crea sveglia o premete [ $\square$ ]  $\rightarrow$  Crea.
- 3 Impostate i dettagli della sveglia.

Selezionate **Apri Daily briefing** affinché si attivi automaticamente dopo l'interruzione di una sveglia.

4 Al termine, selezionate **Salva**.

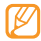

Se impostate **Sveglia Smart**, il dispositivo emette un suono naturale e visualizza la schermata della sveglia fino alla disattivazione della stessa.

## > Interruzione di una sveglia

Quando la sveglia suona,

- Tenete premuto Ferma per interrompere la sveglia.
- Tenete premuto **Rinvia** per ripeterla dopo un determinato intervallo di tempo.

## > Eliminazione di un allarme

- Nella schermata Home, aprite il menu Applicazioni e selezionate Orologio → Sveglia.
- 2 Premete [ $\square$ ]  $\rightarrow$  Elimina.
- *3* Selezionate le sveglie da eliminare.
- 4 Selezionate Elimina.

## > Creazione di un fuso orario

- I Nella schermata Home, aprite il menu Applicazioni e selezionate Orologio → Fusi orari.
- 2 Selezionate Aggiungi città oppure premete [I=I] → Aggiungi.

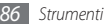

- 3 Inserite un nome di città o selezionatene uno dall'elenco. Per selezionare una città nella vista mappa mondiale, selezionate .
- 4 Per aggiungere più fusi orari, ripetete i passaggi 2-3.
  - Per applicare l'ora legale agli orologi, premete [ $\square$ ]  $\rightarrow$  Ora legale.

## > Cronometro

- *I* Nella schermata Home, aprite il menu Applicazioni e selezionate Orologio → Cronometro.
- 2 Selezionate **Avvia** per avviare il cronometro.
- *3* Selezionate **Parziale** per registrare i tempi parziali.
- 4 Al termine, selezionate Ferma.
- 5 Selezionate Azzera per cancellare i tempi registrati.

## > Utilizzo del timer di conto alla rovescia

- $I \quad \mbox{Nella schermata Home, aprite il menu Applicazioni e selezionate <math display="inline">\textbf{Orologio} \rightarrow \textbf{Timer}.$
- 2 Impostate l'intervallo di tempo da conteggiare alla rovescia.

*3* Selezionate **Avvia** per avviare il conteggio.

Mentre il timer è in esecuzione in background, potete utilizzare altre funzioni. Premete il tasto Home o [🗂] e accedete ad un'altra applicazione.

4 Allo scadere del timer, tenete premuto **Ferma** per interrompere l'avviso.

# Calcolatrice

Imparate come eseguire calcoli matematici di base direttamente sul dispositivo come con una classica calcolatrice portatile o da tavolo.

## Esecuzione di calcoli

- I Nella schermata Home, aprite il menu Applicazioni e selezionate Calcolatrice.
- 2 Utilizzate i tasti corrispondenti al display della calcolatrice per eseguire le operazioni matematiche di base.

Ruotate il dispositivo in senso antiorario, posizionandolo in senso orizzontale, per utilizzare la calcolatrice scientifica. Se disattivate l'orientamento automatico, premete [r=1]  $\rightarrow$  Calcolatrice scientifica.

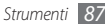

#### > Visualizzazione della cronologia dei calcoli

- I Nella schermata Home, aprite il menu Applicazioni e selezionate Calcolatrice.
- 2 Eseguite il calcolo.
- 3 Selezionate per nascondere la tastiera della calcolatrice. Viene visualizzata la cronologia di calcolo.
- 4 Per cancellare la cronologia, premete [I=] → Cancella cronologia.

# Aldiko eBook

Imparate come scaricare e a leggere i libri direttamente sul vostro dispositivo.

## Lettura di un file dei libri

- 1 Nella schermata Home, aprite il menu Applicazioni e selezionate Aldiko eBook.
- 2 Premete [I=] → Cerca per cercare il titolo di un libro (se necessario).
- 3 Selezionate un libro.

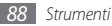

- 4 Toccate lo schermo per iniziare la lettura di un libro.
- 5 Potete spostare le pagine trascinando il dito a sinistra e a destra.
- 6 Durante la lettura di un libro, utilizzate i tasti seguenti che appaiono toccando il centro dello schermo.

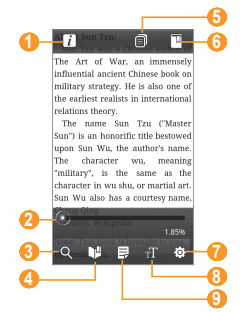

| Numero | lumero Funzione                                           |  |
|--------|-----------------------------------------------------------|--|
| 0      | Consente di visualizzare i dettagli del libro.            |  |
| 2      | Consente di spostarsi ad una pagina trascinando la barra. |  |
| 3      | Consente di cercare il testo nel libro.                   |  |
| 4      | Consente di aggiungere un segnalibro.                     |  |
| 6      | Consente di visualizzare il sommario.                     |  |
| 6      | Consente di visualizzare i segnalibri.                    |  |
| 0      | Consente di cambiare le impostazioni del<br>libro.        |  |
| 8      | Consente di modificare il carattere del testo.            |  |
| 9      | Consente di cambia il tema delle pagine.                  |  |

#### > Consente di scaricare i file del libro dal negozio di libri online

Nella schermata Home, aprite il menu Applicazioni e selezionate **Aldiko eBook**.

2 Premete [ $\blacksquare$ ]  $\rightarrow$  Get Books.

Il negozio di libri online viene visualizzato.

 $\beta$  Selezionate il catalogo di un libro  $\rightarrow$  un libro.

## > Importazione di file di libri

Potete importare i file di libri (in formato epub) dalla scheda di memoria.

- I file i libri devono essere salvati nella cartella /eBooks/import/ nella scheda di memoria.
- I file di libri protetti DRM non sono supportati.
- Nella schermata Home, aprite il menu Applicazioni e selezionate Aldiko eBook.
- 2 Premete [ $\square$ ]  $\rightarrow$  Importa.
- 3 Selezionate Importa  $\rightarrow$  OK.

Il dispositivo cerca i file di libri nella scheda di memoria.

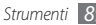

## Mini diario

Imparate come creare un diario di foto.

## > Creazione di una Mini diario

- I Nella schermata Home, aprite il menu Applicazioni e selezionate Mini diario.
- 2 Selezionate **Crea diario** per creare una nuova voce.
- 3 Cambiate la data odierna e impostate le condizioni meteo (se necessario).
- 4 Selezionate **Aggiungi foto** e aggiungete un'immagine o catturate una foto.
- 5 Selezionate Tocca per creare promemoria e inserite il testo e selezionate Salva.
- 6 Selezionate Salva.

## > Visualizzazione di una Mini diario

 Nella schermata Home, aprite il menu Applicazioni e selezionate Mini diario.

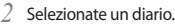

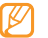

Per caricare un Mini diario su un social network, premete  $[I=1] \rightarrow Pubblica$ . Verificate i costi di connessione col vostro gestore telefonico.

# Archivio

Imparate come accedere rapidamente e con facilità a tutte le immagini, i video, la musica e i clip audio e ad altri tipi di file memorizzati nel dispositivo e in una scheda di memoria.

- [ Nella schermata Home, aprite il menu Applicazioni e selezionate Archivio.
- 2 Selezionate una cartella  $\rightarrow$  un file.

In una cartella, premete [=] per usare le seguenti opzioni:

- Per inviare un file ad altri tramite messaggio MMS, e-mail o tramite Bluetooth, selezionate **Condividi**.
- Per creare una nuova cartella, selezionate Crea cartella.
- Per cancellare i file o cartelle, selezionate Elimina.

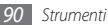

- Per cambiare il modo di visualizzazione, selezionate Vedi per.
- Per ordinare i file o cartelle in base alle proprie esigenze, selezionate **Elenca per**.
- Per usare altre funzioni durante l'utilizzo di un file, come opzioni di rinomina, spostamento o copia, selezionate Altro.

# **ThinkFree Office**

Imparate come visualizzare e modificare i file di documenti su una scheda di memoria inserita nel dispositivo. Se disponete di un account con i servizi Web ThinkFree e Google Docs™, potte gestire i documenti online. Questa applicazione supporta i seguenti formati di file: txt, doc, docx, xls, xlsx, pt, ptx, pdf.

## > Creazione di un nuovo documento

- Nella schermata Home, aprite il menu Applicazioni e selezionate ThinkFree Office.
- 2 Selezionate **Accetta** per confermare, se aprite questa applicazione per la prima volte.
- 3 Selezionate My Docs.
- 4 Premete [ $\blacksquare$ ]  $\rightarrow$  **Nuovo**  $\rightarrow$  un tipo di documento.

- 5 Immettete un nome per il documento e selezionate **OK**.
- 6 Immettete i contenuti nel documento utilizzando gli strumenti nella parte inferiore dello schermo.

#### > Visualizzazione e modifica di un documento sul dispositivo

- I Nella schermata Home, aprite il menu Applicazioni e selezionate ThinkFree Office.
- 2 Selezionate **My Docs**  $\rightarrow$  un documento.
- 3 Selezionate un tipo di codifica testo (se necessario).
- 4 Visualizzazione e modifica di un documento come desiderato.
  - Per spostarsi tra le pagine o cercare nel documento, scorrete nella direzione corrispondente.
  - Per aprire la barra degli strumenti per modificare il documento (parola, testo o file Excel), premete [I=1] → Modif.
- 5 Al termine, salvate il documento.

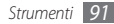

#### > Gestione di documenti online

- I Nella schermata Home, aprite il menu Applicazioni e selezionate ThinkFree Office.
- 2 Selezionate In linea.
- 3 Specificate il nome utente e password per accedere all'account, quindi selezionate Accedi.
- 4 Visualizzate e gestite i documenti sul server come desiderato.

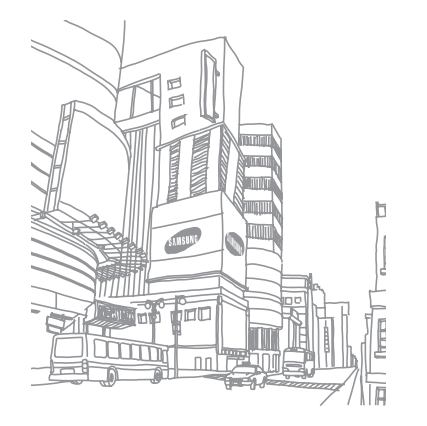

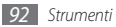

# Impostazioni

## Accesso al menu Impostazioni

- I Nella schermata Home, aprite il menu Applicazioni e selezionate Impostaz.
- 2 Selezionate una categoria e un'opzione.

## Wireless e rete

Modificate le impostazioni delle connessioni di rete wireless.

## Modalità offline

Disattivate tutte le funzioni senza fili del dispositivo. Potete utilizzare solo i servizi che non richiedono l'accesso alla rete.

#### > Impostazioni Wi-Fi

- Wi-Fi: attiva o disattiva la funzione Wi-Fi. ► p. 78
- Notifica di rete: imposta il dispositivo per notificarvi quando è disponibile una rete aperta.

- Connessione pulsante WPS: consente di connettervi a una WLAN utilizzando un tasto Wi-Fi Protected Setup (WPS).
- Aggiungi rete Wi-Fi: consente di configurare una rete Wi-Fi manualmente.

#### > Impostazioni Router Wi-Fi

Attivate la funzione Router Wi-Fi che consente di usare il dispositivo come punto di accesso wireless per connettersi a Internet. ▶ p. 82

#### > Impostazioni Bluetooth

- Bluetooth: attiva o disattiva la funzione Bluetooth. ► p. 77
- Nome dispositivo: consente di impostare un nome Bluetooth per il dispositivo.
- Visibile: consente di impostare il dispositivo in modo da essere visibile ad altri dispositivi Bluetooth.
- Ricerca dispositivi: consente di cercare i dispositivi Bluetooth disponibili.

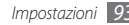

#### Impostazioni VPN

Impostate e gestite reti private virtuali (VPN).

## Reti mobili

- Roaming dati: consente di impostare il dispositivo per collegarlo a un'altra rete durante il roaming o se la vostra rete di origine non è disponibile.
- Profili: consente di selezionare il punto di accesso (APN).
- Usa solo reti 2G: imposta il dispositivo per collegarlo solo alla rete 2G.
- **Operatori di rete**: consente di cercare le reti disponibili e selezionarne una per il roaming.
- **Connessione dati**: abilita o disabilita le connessioni dati. Quando le connessioni dati sono disabilitate, potete utilizzare la rete Wi-Fi per connettervi alla rete.

## > Sincronizza

Impostate un profilo di sincronizzazione per uno specifico Web server.

# Chiamata

Personalizzate le impostazioni per le funzioni di chiamata.

#### Tutte le chiamate

- Mostra numero personale: mostra il numero di telefono personale ai destinatari (è necessario inserire la scheda SIM o USIM per usare questa funzione).
- Rifiuto automatico: attiva o disattiva la funzione di rifiuto automatico e specifica un elenco di numeri dai quali rifiutare automaticamente le chiamate.
- Risposta alla chiamata: imposta come rispondere alle chiamate premendo qualsiasi tasto o imposta il telefono in modo da rispondere automaticamente dopo un determinato periodo di tempo.
- **Composizione prefisso**: attiva la composizione del prefisso e imposta i numeri di composizione prefisso.
- Rifiuta chiamata con messaggio: seleziona un messaggio da inviare ad un numero quando rifiutate una chiamata.

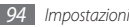

- Toni stato chiamata: attiva o disattiva il tono di connessione chiamata, il tono minuti o il tono di disconnessione.
- Avvisi in chiamata: attiva o disattiva avvisi durante una chiamata.

## > Chiamata vocale

- Trasferimento chiamate: consente di trasferire le chiamate entranti verso un altro numero.
- Blocco chiamate: blocca le chiamate in entrata o in uscita.
- Avviso di chiamata: specifica come gestire una chiamata in arrivo se è già in corso un'altra chiamata.
- Ricomposizione automatica: attiva la ricomposizione automatica per richiamare automaticamente un numero dopo un'interruzione.

## > Videochiamata

- Immagine predefinita: seleziona un'immagine da visualizzare durante una videochiamata.
- **Mostra**: imposta se mostrare la propria immagine o un'immagine preimpostata all'altro interlocutore.
- **Opzioni per chiamata non riuscita**: seleziona se riprovare una chiamata vocale in caso di videochiamata non riuscita.

- Inoltro videochiamata: trasferite le chiamate entranti verso un altro numero.
- Blocco videochiamate: blocca le chiamate provenienti da numeri specifici.

#### Numeri a selezione fissa

- Attiva FDN: consente di attivare o disattivare il modo FDN per limitare le chiamate ai numeri dell'elenco FDN. È necessario immettere il codice PIN2 fornito assieme alla scheda SIM o USIM e riavviare il dispositivo.
- Cambia PIN2: consente di modificare il PIN2, utilizzato per proteggere il PIN principale.
- Elenco FDN: consente di impostare un elenco di contatti per la composizione fissa.

#### > Segreteria telefonica

- Segreteria telefonica: selezionate o impostate il servizio di segreteria telefonica.
- Segreteria telefonica: immettete il numero della segreteria telefonica. Potete richiedere il numero al vostro gestore telefonico.

# Audio e display

Cambiate le impostazioni dei vari suoni del dispositivo e della visualizzazione.

- Modo Silenzioso: consente di attivare la modalità silenziosa per disattivare tutti i suoni eccetto i suoni multimediali e le suoneria della sveglia.
- Volume suoneria: regola il livello del volume della suoneria chiamate e della suoneria notifiche.
- Volume supporti: impostate il volume predefinito per musica e video.
- Volume sistema: impostate il volume per il tocco e per l'avvio e lo spegnimento del dispositivo.
- Suoneria chiamata vocale: selezionate una suoneria per avvisarvi delle chiamate vocali in arrivo.
- Suoneria videochiamata: selezionate una suoneria per avvisarvi delle videochiamate in arrivo.
- Vibrazione telefono: attivate la vibrazione del dispositivo per avvisarvi delle chiamate in arrivo.
- Suoneria notifiche: consente di selezionare una suoneria per avvisarvi degli eventi, ad esempio messaggi in arrivo, chiamate perse e sveglie.

- Toni tastiera: impostate il dispositivo in modo che emetta dei suoni quando toccate i tasti dalla schermata di composizione.
- Selezione sonora: impostate il dispositivo in modo che emetta un suono quando selezionate un'applicazione o un'opzione sullo schermo tattile.
- Feedback tattile: consente di impostare la vibrazione del dispositivo quando premete i tasti.
- Intensità vibrazione: consente di regolare l'intensità della vibrazione del feedback tattile.
- Notifiche scheda memoria: impostate il dispositivo in modo che emetta un suono quando viene riconosciuta una scheda di memoria.
- Stile caratteri: consente di modificare il tipo di carattere per il testo del display. Potete scaricare i caratteri da Android Market selezionando Recupera caratteri online.
- Orientamento: consente di scegliere di ruotare o meno il contenuto automaticamente quando ruotate il dispositivo.
- Animazione: consente di impostare il dispositivo per visualizzare animazioni quando vi spostate tra le finestre.
- Luminosità: consente di impostare la luminosità del display.

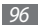

- **Timeout schermo**: consente di impostare la durata dell'accensione della retroilluminazione del display.
- Risparmio energetico: consente di attivare la modalità di risparmio energetico. In modalità di risparmio energetico, il dispositivo risparmia alimentazione regolando il bilanciamento del bianco del display e il livello di luminosità.
- Uscita TV: seleziona un sistema di codifica video del televisore per le corrette connessioni TV. ► p. 82

## Posizione e sicurezza

Modificate le impostazioni per la protezione del dispositivo, della scheda SIM o USIM e della funzionalità GPS.

- Utilizza reti wireless: imposta il dispositivo in modo da utilizzare la rete wireless per il controllo della posizione, se supportato dall'applicazione.
- Usa satelliti GPS: attiva la funzionalità GPS per il controllo della posizione, se supportato dall'applicazione. Con il GPS, potete visualizzare la posizione a livello di via.

- Imposta segno di sblocco: consente di impostare un motivo di sblocco per il dispositivo.
- Richiedi segno: consente di impostare il dispositivo in modo da richiedere all'accensione il segno di sblocco definito. In questo modo, potete impedire a persone non autorizzate di sbloccare il dispositivo.
- Mostra segno: consente o meno la visibilità del segno di sblocco mentre lo tracciate.
- Utilizza feedback tattile: consente di impostare la vibrazione del dispositivo quando toccate e tracciate il segno di sblocco.
- Configura blocco SIM:
  - Blocca scheda SIM: attiva o disattiva la funzione di blocco PIN in modo da richiedere il PIN prima di utilizzare il dispositivo.
  - Modifica PIN della SIM: consente di modificare il PIN utilizzato per accedere ai dati di SIM o USIM.
- Mobile Tracker: consente di attivare o disattivare la funzione Mobile Tracker che aiuta a localizzare il dispositivo in caso di smarrimento o furto. ▶ p. 26

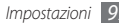

• Imposta Mobile Tracker: quando attivate la funzione Mobile Tracker (▶ p. 26), potete personalizzare le seguenti impostazioni.

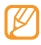

- Le opzioni di impostazione possono variare in base alla regione o al gestore telefonico.
- Imposta destinatario: impostate i destinatari del messaggio di Mobile Tracker.
- Account Samsung: impostate il vostro account Samsung per il controllo remoto del dispositivo.
- **Cambia password**: consente di modificare la password per la funzione Mobile Tracker.
- **Guida**: consente di accedere alle informazioni della guida per la funzione Mobile Tracker.
- Password visibili: per impostazione predefinita, il dispositivo mostra il carattere - mentre digitate la password, per motivi di sicurezza. Impostate il dispositivo in modo da visualizzare la password mentre viene digitata.
- Usa credenziali protette: consente di utilizzare certificati e credenziali per assicurare un utilizzo sicuro delle varie applicazioni.

- Installa certificati crittografati da scheda SD: consente di installare certificati criptati memorizzati nella scheda di memoria.
- Imposta password: consente di creare e confermare una password per accedere alle credenziali.
- Cancella memoria: cancella le credenziali dal dispositivo e ripristina la password.

# Applicazioni

Modificate le impostazioni di gestione delle applicazioni installate.

- Sorgenti sconosciute: consente di selezionare qualsiasi origine per il download delle applicazioni. Se non selezionate questa opzione, potete scaricare le applicazioni solo da Android Market.
- Gestisci applicazioni: consente di accedere all'elenco di applicazioni sul dispositivo e controllarne le relative informazioni. Per vedere le applicazioni in esecuzione o quelle di terze parti installate, premete [m] -> Filtro.

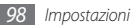

- Servizi in esecuzione: consente di visualizzare i servizi attualmente utilizzati e accedervi per gestirli.
- Sviluppo:
  - **Debug USB**: selezionate per collegare il dispositivo a un computer tramite cavo dati. Questa opzione è prevista per lo sviluppo dell'applicazione.
  - Resta attivo: consente di impostare l'attivazione dello schermo del dispositivo durante la ricarica della batteria.
  - Consenti posizioni simulate: consente l'invio di informazioni di servizio e posizione simulate a un servizio Location Manager per fini di test. Questa opzione è prevista per lo sviluppo dell'applicazione.
- Samsung Apps: consente di selezionare una connessione di rete (Wi-Fi o rete di dati a pacchetto) da usare per la ricezione di notifiche di aggiornamenti da Samsung Apps.

## Account e sincronizzazione

Modificate le impostazioni per la funzione di sincronizzazione automatica oppure gestite gli account per la sincronizzazione.

- Dati in background: selezionate questa imposizione per utilizzare la funzione di sincronizzazione automatica. La sincronizzazione automatica si attiverà in background senza aprire dati di sincronizzazione e applicazioni.
- Sincronizz. automatica: consente di impostare il dispositivo per sincronizzare automaticamente i dati dei contatti, del calendario e delle e-mail.

## **Privacy**

Modificate le impostazioni di gestione delle impostazioni e dei dati.

- **Usa posizione dell'utente**: consente di impostare il dispositivo per utilizzare la posizione corrente per i servizi Google.
- Ripristina dati di fabbrica: consente di ripristinare le diverse impostazioni ai valori predefiniti.

## Memoria scheda SD e telefono

Controllate le informazioni relative alle schede di memoria e al dispositivo e il formato della scheda di memoria interna ed esterna.

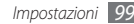

## Cerca

Modificate le impostazioni di ricerca con Google.

- Impostazioni ricerca Google:
  - Mostra suggerimenti: consente di impostare il dispositivo per visualizzare i suggerimenti durante la digitazione di una parola chiave.
  - **Cronologia ricerche**: consente di impostare il dispositivo per visualizzare la cronologia di ricerca dell'account Google.
  - **Gestisci cronologia ricerche**: consente di gestire la cronologia della ricerca dell'account Google.
- Elementi ricercabili: selezionate i tipi di elementi da includere nella ricerca.
- Cancella collegamenti ricerca: consente di cancellare le informazioni delle ricerche recenti.

## Lingua e testo

Modificate le impostazioni per l'inserimento del testo.

## > Seleziona lingua

consente di selezionare una lingua per il display (per tutti i menu e le applicazioni).

## > Swype

• Lingua: consente di selezionare una lingua per l'inserimento di testo.

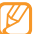

- Non potete inserire testo in alcune lingue. Per immettere il testo, impostate una delle lingue supportate.
- **Spaziatura automatica**: imposta il dispositivo per inserire uno spazio tra le parole.
- Maiuscola automatica: il dispositivo inserisce automaticamente la prima lettera maiuscola dopo un punto, un punto esclamativo o interrogativo.
- Suggerimento parola: imposta il dispositivo per suggerire le parole in base agli inserimenti e visualizza i suggerimenti della parola.
- Indicatore guida rapida: attiva l'indicatore per la guida rapida.

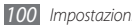

- Feedback audio: attiva o disattiva l'audio per la tastiera Swype.
- Vibrazione tasti: il dispositivo vibra quando premete un tasto.
- **Mostra traccia**: imposta per quanto tempo il tracciato del trascinamento sarà visualizzato sulla tastiera.
- Finestra elenco parole: imposta quando l'elenco parole sarà visualizzato.
- Velocità Precisione: imposta il bilanciamento per la velocità e l'accuratezza.
- Inserimento automatico: imposta il timeout per inserire le parole automaticamente.
- **Guida Swype**: consente di accedere alle informazioni della guida per l'utilizzo della tastiera Swype.
- Lezione: imparate come inserire il testo in modo più veloce con la tastiera Swype.
- Versione: visualizza le informazioni della versione.

#### > Tastiera Samsung

- Tipi tastiera: consente di selezionare il metodo di inserimento predefinito, ad esempio tastiera QWERTY, tastiera tradizionale o schermata per grafia.
- Lingua scrittura: consente di selezionare una lingua per l'inserimento di testo.

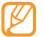

- Non potete inserire testo in alcune lingue. Per immettere il testo, impostate una delle lingue supportate.
- XT9: attiva il modo XT9 per inserire testo con il modo di inserimento predittivo.
- Impostazioni avanzate XT9: attiva le impostazioni avanzate del modo XT9, come il completamento automatico, la correzione o la sostituzione automatica e consente di impostare un elenco di parole personalizzato.
- Scorrimento tastiera: abilita la funzionalità di strofinio per il metodo di inserimento tastiera. Potete immettere testo sfiorando i tasti invece di toccarli.
- Maiuscola automatica: il dispositivo inserisce automaticamente la prima lettera maiuscola dopo un punto, un punto esclamativo o interrogativo.

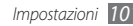

- Impostazioni scrittura a mano: personalizzate le impostazioni per il modo grafia, come tempo di riconoscimento, spessore o colore della penna.
- **Esercitazione**: consente di imparare a inserire testo con la tastiera Samsung.

## Accessibilità

Impostate il tipo o l'intensità della vibrazione in base alle vostre preferenze. Potete installare applicazioni di accessibilità dal Web, come Talkback o Kickback.

#### Da testo a voce

Modificate le impostazioni della funzione Da testo a voce che legge ad alta voce il testo dei messaggi o delle applicazioni che supportano questa funzione.

 Ascolta un esempio: ascoltate il testo pronunciato di un esempio. Installate i dati voce per utilizzare la funzione Da testo a voce.

- Installa dati vocali: scaricate e installate i dati voce per utilizzare la funzione testo-a-discorso.
- **Profilo Alla guida**: attiva la modalità Alla guida per impostare il dispositivo in modo da leggere verbalmente le notifiche per le chiamate in entrata o messaggi o informazioni su eventi.
- Usa sempre impostazioni personali: configura il dispositivo per l'uso delle impostazioni specificate nelle applicazioni al posto di quelle predefinite.
- Velocità sintesi: consente di selezionare una velocità per la funzione Da testo a voce.
- Lingua: selezionate una lingua per la funzione Da testo a voce.

## Data e ora

Accedete e modificate le seguenti impostazioni per controllare la visualizzazione di data e ora sul dispositivo:

- Automatica: aggiorna automaticamente l'ora quando vi spostate tra i fusi orari.
- Imposta data: consente di impostare manualmente la data corrente.

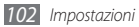

- Seleziona fuso orario: consente di impostare il fuso orario locale.
- Imposta ora: consente di impostare manualmente l'ora corrente.
- Utilizza formato a 24 ore: imposta la visualizzazione dell'ora nel formato 24 ore.
- Seleziona formato data: consente di selezionare un formato data.

# Info sul telefono

Accedete a informazioni sul dispositivo, controllatene lo stato e imparate come usare il dispositivo.

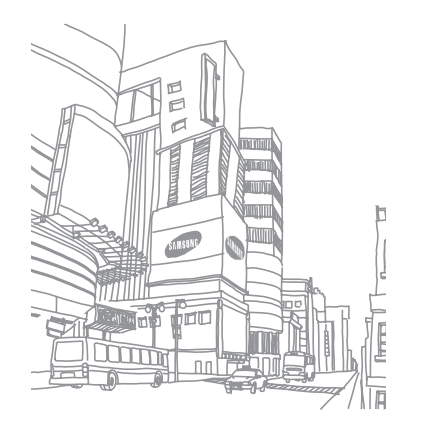

# Risoluzione dei problemi

#### Quando si accende il dispositivo o durante l'utilizzo dello stesso, viene chiesto di inserire uno dei seguenti codici:

| Codice   | Provate a risolvere il problema nel modo<br>seguente:                                                                                                    |
|----------|----------------------------------------------------------------------------------------------------|
| Password | Se è abilitata la funzione di blocco dispositivo,<br>dovete immettere la password definita per il<br>dispositivo.                                                                                                    |
| PIN      | Quando utilizzate il telefono per la prima<br>volta o se è stata attivata l'immissione del<br>codice PIN, dovete immettere il PIN fornito<br>con la scheda SIM o USIM. Potete disattivare<br>questa funzione usando il menu <b>Blocca</b><br>scheda SIM. |

| Codice | Provate a risolvere il problema nel modo<br>seguente:                                                                                                    |  |
|--------|----------------------------------------------------------------------------------------------------|--|
| PUK    | La scheda SIM o USIM è bloccata, solitamente<br>in seguito alla ripetuta immissione del<br>PIN errato. Dovete pertanto inserire il PUK<br>indicato dal fornitore di servizi.    |  |
| PIN2   | Quando accedete ad un menu che necessita<br>il PIN2, è necessario inserire il PIN2 fornito<br>con la scheda SIM o USIM. Per informazioni,<br>rivolgetevi al gestore telefonico. |  |

#### Il telefono visualizza "Servizio non disponibile" o "Errore di rete"

- Se vi trovate in una zona con segnale debole o ricezione insufficiente, è possibile che perdiate la ricezione. Spostatevi in un'altra zona e riprovate.
- Non potete accedere ad alcune opzioni senza un abbonamento. Per ulteriori informazioni, contattate il vostro gestore telefonico.

# Lo schermo tattile risponde lentamente e in modo non corretto

Se il dispositivo dispone di uno schermo tattile e questo non risponde correttamente, provate quanto descritto di seguito:

- Rimuovete qualsiasi pellicola dallo schermo tattile. Le pellicole possono evitare il riconoscimento delle immissioni e non sono consigliati dai telefoni a schermo tattile.
- Assicuratevi che le mani siano pulite e asciutte quando toccate lo schermo tattile.
- Riavviate il dispositivo per cancellare qualsiasi bug temporaneo del software.
- Assicuratevi che il software del dispositivo sia aggiornato alla versione più recente.
- Se lo schermo tattile è graffiato o danneggiato, portarlo presso il centro assistenza Samsung.

#### Il dispositivo si blocca o presenta errori irreversibili

Se il dispositivo si blocca, può essere necessario chiudere i programmi o ripristinare il dispositivo per ristabilirne la funzionalità. Se il dispositivo è bloccato o non risponde, spegnete e riavviate il dispositivo.

Se il problema persiste, ripristinate le impostazioni predefinite. Nella schermata Home, aprite il menu Applicazioni e selezionate Impostaz.  $\rightarrow$  Privacy  $\rightarrow$  Ripristina dati di fabbrica  $\rightarrow$ Ripristina telefono  $\rightarrow$  Cancella tutto.

#### Le chiamate vengono interrotte

Se vi trovate in una zona con segnale debole o ricezione insufficiente, è possibile che perdiate la connessione alla rete. Spostatevi in un'altra zona e riprovate.

#### Le chiamate in uscita non sono connesse

- Accertatevi di aver composto la chiamata.
- Accertatevi di aver ottenuto accesso alla rete cellulare corretta.
- Accertatevi di non avere impostato il blocco delle chiamate verso quel numero di telefono.

#### Le chiamate in arrivo non vengono connesse

- Assicuratevi che il telefono sia acceso.
- · Accertatevi di aver ottenuto accesso alla rete cellulare corretta.
- Accertatevi di non avere impostato il blocco delle chiamate in arrivo per il numero di telefono.

#### L'interlocutore non sente mentre parlate a telefono

- · Accertatevi di non coprire il microfono integrato.
- Assicuratevi che il microfono sia vicino alla bocca.
- Se utilizzate un auricolare, assicuratevi che sia stato collegato in modo corretto.

#### La qualità audio è scarsa

- · Accertatevi di non coprire l'antenna interna del dispositivo.
- Se vi trovate in una zona con segnale debole o ricezione insufficiente, è possibile che perdiate la ricezione. Spostatevi in un'altra zona e riprovate.

#### Quando si effettua una chiamata dalla rubrica, la chiamata non è connessa

- Assicuratevi che sia stato memorizzato il numero corretto nelle informazioni del contatto.
- Se necessario, memorizzate e salvate nuovamente il numero.
- Accertatevi di non avere impostato il blocco delle chiamate per il numero di telefono.

# Il dispositivo emette dei segnali acustici e l'icona della batteria lampeggia

La batteria è esaurita. Per continuare ad utilizzare il dispositivo, dovete caricare o sostituire la batteria.

# La batteria non si carica correttamente oppure il dispositivo si spegne

- È possibile che i terminali della batteria risultino sporchi. Pulite entrambi i contatti dorati con un panno pulito e soffice, quindi provate a caricare nuovamente la batteria.
- Se la batteria non si carica più completamente, smaltite la vecchia batteria in modo corretto e sostituitela con una nuova (fate riferimento a regolamenti locali per le corrette istruzioni di smaltimento).

#### Il dispositivo è caldo al tatto

Se utilizzate applicazioni che richiedono maggiore potenza o applicazioni sul dispositivo per un lungo periodo di tempo, il dispositivo potrebbe riscaldarsi. Si tratta di un fenomeno normale che non dovrebbe influire sulla durata di vita del dispositivo né sulle sue prestazioni.

# Compaiono messaggi di errore quando si apre la fotocamera

Il dispositivo Samsung deve disporre di memoria sufficiente e alimentazione per poter utilizzare l'applicazione della fotocamera. Se ricevete messaggi di errore quando aprire la fotocamera, provate quanto di seguito descritto:

- Cambiate la batteria o sostituitela con una che sia completamente carica.
- Liberate della memoria trasferendo i file su un computer o cancellando i file dal dispositivo.
- Riavviate il dispositivo. Nel caso in cui abbiate ancora problemi con l'applicazione della fotocamera dopo aver provato questi rimedi, rivolgetevi al centro assistenza Samsung.

#### Compaiono messaggi di errore quando si apre la Radio FM

L'applicazione della Radio FM sul dispositivo Samsung utilizza il cavo auricolare come un'antenna. Senza un auricolare connesso, la Radio FM non sarà in grado di ricevere stazioni radio. Per utilizzare la Radio FM, assicuratevi prima che l'auricolare sia stato collegato in modo corretto. Poi, cercate e memorizzate le stazioni radio disponibili.

Se non potete ancora utilizzare la Radio FM dopo aver eseguito queste operazioni, provate ad accedere alla stazione desiderata con un altro ricevitore radio. Se potete ascoltare la stazione con un altro ricevitore, il dispositivo potrebbe necessitare di assistenza. Contattate il centro assistenza Samsung.

# Compaiono messaggi di errore quando si aprono file musicali

Alcuni file musicali potrebbero non essere riprodotti sul dispositivo Samsung per diversi motivi. Se ricevete messaggi di errore quando aprire i file musicali sul dispositivo, provate quanto di seguito descritto:

- Liberate della memoria trasferendo i file su un computer o cancellando i file dal dispositivo.
- Assicuratevi che il file musicale non sia protetto dal Digital Rights Management (DRM). Se il file è protetto dal DRM, assicuratevi di disporre della licenza giusta o chiave per riprodurre il file.
- Assicuratevi che il dispositivo supporti il tipo di file.

#### Non viene trovato un altro dispositivo Bluetooth

- Assicuratevi che il Bluetooth sia attivo sul dispositivo.
- Assicuratevi che il Bluetooth sia attivo sul dispositivo al quale desiderate connettervi, se necessario.
- Assicuratevi che i dispositivi Bluetooth non siano distanti più di 10 metri.

Se tali rimedi non dovessero risolvere il problema, mettersi in contatto con un centro di assistenza Samsung.

#### Non è possibile stabilire una connessione quando viene effettuata la connessione del dispositivo a un computer

- Assicuratevi che il cavo dati per computer che state utilizzando sia compatibile col dispositivo.
- Assicuratevi di avere i driver corretti installati e aggiornati sul computer.

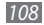
## Informazioni per la salute e la sicurezza

Queste informazioni per la salute e la sicurezza devono essere rispettate per utilizzare il dispositivo in modo sicuro.

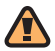

## Avvertenze di sicurezza

# Tenete il dispositivo fuori dalla portata dei bambini e degli animali

Tenete il dispositivo e tutti gli accessori fuori dalla portata dei bambini e degli animali. Se ingoiate, le piccole parti possono provocare soffocamento o gravi lesioni.

## Protezione dell'udito

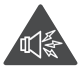

L'ascolto prolungato ad alto volume può danneggiare l'udito. Utilizzate il livello di volume minimo necessario per sentire la conversazione o la musica.

## Installate il dispositivo e le apparecchiature con cautela

Assicuratevi che il dispositivo e la relativa apparecchiatura siano installati correttamente sul veicolo. Evitate di collocare il dispositivo e gli accessori nelle vicinanze dell'airbag o nella relativa area di espansione. Un apparecchio senza fili non correttamente installato può provocare gravi lesioni guando l'airbag si gonfia.

## Maneggiate e smaltite con cura le batterie e i caricabatterie

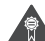

Utilizzate solo batterie certificate da Samsung e caricabatterie appositamente progettati per il vostro dispositivo. Batterie e caricabatterie non compatibili possono provocare gravi lesioni e danneggiare il dispositivo.

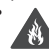

Non smaltite mai le batterie gettandole nel fuoco. Seguite tutte le normative locali per lo smaltimento delle batterie.

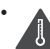

Non posizionate mai le batterie o il telefono sopra o all'interno di dispositivi di riscaldamento come microonde, forni o radiatori. Le batterie surriscaldate rischiano di esplodere.

Informazioni per la salute e la sicurezza

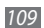

 Non schiacciate o perforate mai la batteria. Evitate di esporre la batteria a pressioni esterne elevate, che possono comportare un cortocircuito interno e surriscaldamento.

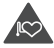

## Evitate interferenze con i pacemaker

Mantenete una distanza minima di 15 cm tra il telefono cellulare e i pacemaker onde evitare qualsiasi potenziale interferenza, come consigliato dai fabbricanti e dal gruppo di ricerca indipendente Wireless Technology Research. Se sussiste un qualche sospetto che il telefono stia interferendo con un pacemaker o altri dispositivi medici, spegnete subito il telefono e contattate il fabbricante del pacemaker o dei dispositivi medici per ricevere istruzioni.

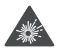

## Spegnete il telefono in ambienti potenzialmente esplosivi

Non usate il telefono presso le stazioni di servizio o in prossimità di carburanti o prodotti chimici. Spegnete il telefono come richiesto da eventuali segnali o istruzioni di avviso. Il telefono può provocare esplosioni o incendi all'interno o nelle vicinanze di aree di conservazione e trasferimento di carburante o prodotti chimici e di aree di brillamento. Non lasciate o non trasportate liquidi inflammabili, gas o esplosivi nello stesso scomparto in cui si trova il telefono o relative parti o accessori.

## Riducete il rischio di lesioni causate da movimenti ripetitivi

Quando utilizzate il dispositivo, tenetelo in mano con una presa rilassata, premete i tasti leggermente, utilizzate le funzioni speciali che riducono il numero di tasti da premere (come i modelli e la modalità di scrittura T9) e fate pause frequenti.

## Non usate il dispositivo se lo schermo è lesionato o rotto

Il vetro e/o acrilico rotto possono determinare lesioni alle mani e al viso. Portate il dispositivo presso un centro assistenza Samsung per la sostituzione dello schermo. Un utilizzo disattento del dispositivo invaliderà la garanzia del produttore.

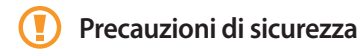

## Sicurezza stradale

Evitate di usare il telefono mentre siete alla quida e rispettate tutte le normative che pongono limiti all'utilizzo dei telefoni cellulari durante la guida dei veicoli. Quando possibile, utilizzate gli accessori vivavoce per aumentare la sicurezza.

## Rispettate tutte le avvertenze e le normative di sicurezza

Attenetevi a tutte le normative che pongono limiti all'uso dei telefoni cellulari in zone specifiche.

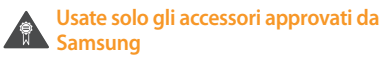

L'uso di accessori non compatibili potrebbe danneggiare il cellulare, provocare lesioni e invalidare la garanzia.

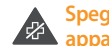

## Spegnete il telefono in prossimità di apparecchiature mediche

Il telefono può interferire con le apparecchiature mediche in ospedali e strutture ambulatoriali. Rispettate tutte le normative, gli avvisi e le indicazioni del personale medico.

## Spegnete il telefono o disattivate le funzioni

Il telefono può causare interferenze con le apparecchiature dell'aereo. Rispettate tutte le normative aeree e spegnete il telefono o passate a una modalità che prevede la disattivazione delle funzioni wireless guando richiesto dal personale di volo.

## Proteggete le batterie e i caricabatteria da eventuali danni

- Non esponete le batterie a temperature estremamente fredde o calde (al di sotto di 0° C o al di sopra di 45° C).
- Le temperature estreme possono causare la deformazione del telefono e ridurre la capacità di carica e la durata del telefono e delle batterie.

- Non mettete a contatto le batterie con oggetti metallici, poiché potrebbe crearsi una connessione tra i terminali +/- e provocare danni temporanei o permanenti alle batterie.
- Non usate mai un caricabatteria o una batteria danneggiata.

### Maneggiate il telefono con cura e con prudenza

- Non disassemblate il telefono per il rischio di scariche elettriche.
- Fate attenzione a non bagnare il telefono, poichè i liquidi possono causare seri danni e cambiare il colore dell'etichetta all'interno del telefono che segnala danni causati dall'acqua. Non maneggiate il telefono con le mani bagnate. I danneggiamenti provocati dall'acqua possono invalidare la garanzia del telefono.
- Evitate di utilizzare o lasciare il telefono in aree polverose o sporche per evitare di danneggiare le parti mobili.
- Il telefono contiene un dispositivo elettronico complesso: per evitare danneggiamenti seri proteggetelo dagli urti e da maneggiamenti bruschi.

- Non pitturate il telefono, poiché la pittura rischia di bloccare le parti mobili e impedirne il funzionamento corretto.
- Se il telefono è dotato di flash o luce, non utilizzarlo vicino agli occhi di persone o animali.
- Non esponete il telefono a campi magnetici che potrebbero danneggiarlo. Non usate accessori o custodie di trasporto con chiusure magnetiche né mettete il telefono a contatto con campi magnetici per periodi di tempo prolungati.

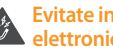

## Evitate interferenze con altri dispositivi elettronici

Il telefono emette segnali a radiofreguenza (RF) che potrebbero interferire con apparecchiature elettroniche non schermate o schermate in modo insufficiente quali pacemaker, protesi acustiche, dispositivi medici e altri dispositivi elettronici nelle abitazioni e nei veicoli. Consultatevi con i produttori dei dispositivi elettronici per risolvere eventuali problemi di interferenza riscontrati

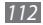

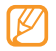

Importanti informazioni di utilizzo

## Usate il dispositivo nella posizione normale

Evitate di interferire con l'antenna interna del dispositivo.

## La riparazione del dispositivo deve essere eseguita solo da personale qualificato

Se la riparazione viene eseguita da personale non qualificato, il dispositivo potrebbe essere danneggiato e la garanzia invalidata.

## Assicurate la massima durata di batteria e caricabatteria

- Evitate di tenere sotto carica le batterie per più di una settimana, poiché il sovraccarico può ridurne la durata.
- Nel tempo le batterie inutilizzate si scaricano e devono essere ricaricate prima dell'uso.
- Quando il caricabatteria non è in uso, scollegatelo dalla fonte di alimentazione.
- Usate le batterie solo per lo scopo previsto.

## Maneggiate con cura le schede SIM o USIM e le schede di memoria (se supportate)

- Non rimuovete le schede quando il dispositivo è in fase di trasferimento o accesso alle informazioni, in quanto ciò potrebbe causare perdite di dati e/o danni alla scheda o al dispositivo.
- Proteggete le schede da forti urti, elettricità statica e rumore elettrico proveniente da altri dispositivi.
- Non toccate i contatti dorati e i terminali con le dita o con oggetti metallici. Rimuovete l'eventuale sporcizia dalla scheda con un panno morbido.

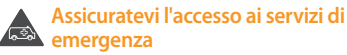

Le chiamate di emergenza dal telefono possono non essere possibili in alcune aree o circostanze. Prima di recarvi in zone remote o non attrezzate prevedete metodi alternativi per contattare il personale dei servizi di emergenza.

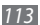

## Informazioni sulla certificazione SAR (Specific Absorption Rate, tasso specifico di assorbimento)

Il vostro telefono è conforme agli standard dell'Unione Europea (UE) che limitano l'esposizione umana alle radiofrequenze (RF) emesse da dispositivi di telecomunicazione e radio. Questi standard impediscono la vendita di dispositivi mobili che superano il livello di esposizione massimo (denominato anche SAR) pari a 2,0 W/kg.

Durante il test, il livello SAR più alto registrato per questo modello è stato pari a 0,238 W/kg. Durante l'uso normale, il livello SAR effettivo potrebbe risultare molto inferiore, poiché il telefono è stato progettato per emettere solo l'energia a radiofrequenza necessaria per trasmettere il segnale alla stazione base più vicina. Attraverso il passaggio automatico a livelli inferiori di emissione laddove possibile, il vostro telefono riduce l'esposizione complessiva all'energia a radiofrequenza dei soggetti.

La Dichiarazione di conformità, presente sul retro di questo manuale dell'utente, dimostra la conformità di questo dispositivo alla direttiva R&TTE (European Radio & Terminal Telecommunications Equipment). Per ulteriori informazioni sul livello SAR e i relativi standard UE, visitate il sito Web dei telefoni cellulari Samsung.

## Corretto smaltimento del prodotto

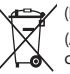

(Rifiuti elettrici ed elettronici)

(Applicabile nell'Unione Europea e in altri paesi europei con sistema di raccolta differenziata)

Il marchio riportato sul prodotto, sugli accessori o sulla documentazione indica che il prodotto e i relativi accessori elettronici (quali caricabatterie, cuffia e cavo USB) non devono essere smalitti con altri rifuti domestici al termine del ciclo di vita. Per evitare eventuali danni all'ambiente o alla salute causati dall'inopportuno smaltimento dei rifiuti, si invita l'utente a separare il prodotto e i suddetti accessori da altri tipi di rifiuti e di riciclarli in maniera responsabile per favorire il riutilizzo sostenibile delle risorse materiali.

Gli utenti domestici sono invitati a contattare il rivenditore presso il quale è stato acquistato il prodotto o l'ufficio locale preposto per tutte le informazioni relative alla raccolta differenziata e al riciclaggio per questo tipo di materiali.

Gli utenti aziendali sono invitati a contattare il proprio fornitore e verificare i termini e le condizioni del contratto di acquisto. Questo prodotto e i relativi accessori elettronici non devono essere smaltiti unitamente ad altri rifiuti commerciali.

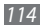

## Corretto smaltimento delle batterie del prodotto

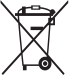

(Applicabile nei paesi dell'Unione Europea e in altri paesi europei con sistemi di conferimento differenziato delle batterie)

Il marchio riportato sulla batteria o sulla sua documentazione o confezione indica che le batterie di questo prodotto non devono essere smaltite con altri rifiuti domestici al termine del ciclo di vita. Dove raffigurati, i simboli chimici Hg, Cd o Pb indicano che la batteria contiene mercurio, cadmio o piombo in quantità superiori ai livelli di riferimento della direttiva UE 2006/66. Se le batterie non vengono smaltite correttamente, queste sostanze possono causare danni alla salute umana o all'ambiente.

Per proteggere le risorse naturali e favorire il riutilizzo dei materiali, separare le batterie dagli altri tipi di rifiuti e riciclarle utilizzando il sistema di conferimento gratuito previsto nella propria area di residenza.

### Esonero responsabilità

Parte del contenuto e alcuni servizi accessibili tramite questo dispositivo sono di proprietà di terzi e sono protetti da copyright, brevetto, marchio commerciale e/o leggi sulla proprietà intellettuale. Tali contenuti e servizi sono forniti unicamente per uso personale non commerciale. Non potete utilizzare nessun contenuto o servizio in un modo che non sia stato autorizzato dal proprietario dei contenuti o gestore di servizio. Senza limitare quanto precede, a meno che non venga espressamente autorizzato dal proprietario dei contenuti o gestore di servizio, non potete modificare, copiare, ripubblicare, caricare, trascrivere, trasmettere, tradurre, vendere, creare opere derivate, sfruttare o distribuire in nessun modo o mezzo, nessun contenuto o servizio visualizzato tramite questo dispositivo.

"I CONTENUTI E I SERVIZI FORNITI DA TERZI VENGONO OFFERTI "COSÌ COME SONO." SAMSUNG NON GARANTISCE CONTENUTI O SERVIZI COSÌ FORNITI, ESPLICITAMENTE O IMPLICITAMENTE, PER NESSUNO SCOPO. SAMSUNG RIFIUTA ESPLICITAMENTE QUALSIASI GARANZIA, COMPRESE, MA NON SOLO, LE GARANZIE DI COMMERCIABILITÀ O IDONEITÀ PER UNO SCOPO SPECIFICO.

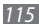

SAMSUNG NON GARANTISCE L'ACCURATEZZA, LA VALIDITÀ, LA DIVULGAZIONE, LA LEGALITÀ O LA COMPLETEZZA DEL CONTENUTO O SERVIZIO DISPONIBILE TRAMITE QUESTO DISPOSITIVO E PER NESSUN MOTIVO, COMPRESA LA NEGLIGENZA, SAMSUNG È RESPONSABILE, IN CONTRATTO O TORTO, PER DANNI DIRETTI, INDIRETTI, FORTUITI, SPECIALI O CONSEQUENTI, COMPENSI LEGALI, SPESE O QUALSIASI ALTRO DANNO DERIVANTE, O IN CONNESSIONE CON, DA QUALSIASI INFORMAZIONE CONTENUTA, O RISULTANTE DALL'USO DEI CONTENUTI O SERVIZI DA VOI O DA TERZI, ANCHE SE AVVISATI DELLA POSSIBILITÀ CHE SI VERIFICHINO TALI DANNI."

l servizi forniti da terzi possono essere annullati o interrotti in qualsiasi momento e Samsung non fa alcuna richiesta o non dà garanzia che qualsiasi contenuto o servizio resti disponibile per un periodo di tempo. Il contenuto e i servizi sono trasmessi da terzi tramite reti e impianti di trasmissione dei quali Samsung non ha alcun controllo. Senza limitare la generalità di questo disconoscimento, Samsung declina espressamente qualsiasi responsabilità o obbligo relativamente all'interruzione o sospensione di contenuti o servizi resi disponibili tramite questo dispositivo. Samsung non è responsabile e non ha nessun obbligo relativamente al servizio assistenza connesso ai contenuti e servizi. Qualsiasi domanda o richiesta per assistenza relativamente al contenuto o servizi deve essere effettuata direttamente ai rispettivi fornitori di contenuti e servizi.

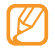

Samsung adotta una politica di continuo sviluppo e si riserva il diritto di effettuare modifiche e miglioramenti a qualsiasi prodotto descritto nel presente documento senza preavviso. In nessuna circostanza Samsung sarà ritenuta responsabile di eventuali perdite di dati o di guadagni o di qualsiasi altro danno.

### **AVVERTIMENTO IMPORTANTE**

Sui diritti delle persone interessate alla ripresa di immagini e/o alle registrazioni di suoni.

- L'apparecchiatura Samsung che Lei ha acquistato potrebbe contenere dispositivi tecnologici che consentono di registrare fotografie e/o filmati, nonchè di scaricare, comunicare e/o diffondere immagini, suoni e voci anche in tempo reale e di registrare conversazioni telefoniche.
- Le immagini, i filmati, i suoni, la voce ed i nomi sono dati personali – talvolta sensibili – e possono altresi essere oggetto di copyright o altri diritti di proprietà intellettuale di terzi. Inoltre, la registrazione di una conversazione telefonica senza il consenso del comunicante potrebbe costituire una violazione di legge secondo la normativa vigente nel Paese interessato.

- Conseguentemente, chi utilizza l'apparecchiatura è tenuto:
  - al puntuale rispetto del Codice sulla protezione dei dati personali;
  - agli obblighi previsti in materia di sicurezza dei dati;
  - al rispetto del diritto all'immagine ed al ritratto, nonchè alla normativa in tema di diritto d'autore e della proprietà intellettuale ed industriale;
  - ad assicurarsi, ove intenda registrare una conversazione telefonica, che il comunicante vi acconsenta e che la registrazione non violi la legge applicabile.
- Samsung non è responsabile dell'uso illegittimo delle proprie apparecchiature da parte dei propri clienti.

## Indice

#### agenda

creazione di eventi 66 visualizzazione eventi 66 AllShare 80 avviso di chiamata 38 installazione 9 ricarica 11 blocco chiamate 38 blocco PIN 26 Bluetooth attivazione 77 invio di dati 78 ricerca e abbinamento con i dispositivi 77 ricezione di dati 78

calcolatrice 87

#### chiamate

blocco 38 esecuzione 33 in attesa 38 in conferenza 35 numeri internazionali 34 rifiuto 34 risposta 33 trasferimento 37 uso delle opzioni durante quelle vocali 34 utilizzo dell'auricolare 34 visualizzazione perse 36

#### chiamate vocali

esecuzione 33 risposta 33 uso delle opzioni 34 codici di accesso 104 collegamenti PC archiviazione di massa 84 modem di rete 85 Samsung Kies 83 Windows Media Player 83

#### connessioni

Bluetooth 77 DLNA 80 PC 83 Wi-Fi 78

#### contatt

copia o spostamento 65 creazione 63 importazione o esportazione 63 impostazione selezione rapida 64 ricerca 64

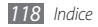

contenuto della confezione 9

cronometro 87

#### dispositivo

accensione o spegnimento 16 componenti 16 icone indicatrici 18 impostazioni 93 pannello scelte rapide 22 personalizzazione 24 tasti 17

#### DLNA

vedere AllShare

### download

applicazioni 30 file 31

### ebook

download 89 importazione 89 lettura 88

#### e-mail

impostazione account 42 invio 42 visualizzazione 43

### foto

cattura per scena 47 catturare foto in modo automatico 48 catturare un'azione 50 registrazione 45 scatto con colore vintage 49 scatto con quida riquadro 49 scatto di foto in modalità estetica 49 scatto di foto in modalità fumetto 50 scatto nel modo Scatta con sorriso 48 scatto panoramica 47 scatto seguenziale 47 visualizzazione 56

#### fotocamera

personalizzazione della videocamera 54 personalizzazione fotocamera 51 registrazione video 52 scatto foto 45

#### fuso orario 86

### galleria

formati di file 55 riproduzione di video 56 visualizzazione di foto 56

gestione file 90 Google Mail 40

Google Maps 72

Google Talk 43

#### impostazioni accessibilità 102 Account e sincronizzazione 99

applicazioni 98 audio e display 96 chiamate 94 data e ora 102 da testo a voce 102 lingua e tastiera 100 memoria e telefono 99 posizione e sicurezza 97 privacy 99 ricerca 100 wireless e reti 93

#### Internet

vedere Web, browser

## Layar 72

#### lettore musicale

accesso ad album 58 aggiunta di file 57 creazione playlist 58 riproduzione di musica 57 lettore video 55, 56 lingua 100 luminosità, display 25 menu, schermata accesso 23 organizzazione delle applicazioni 23

#### messaggi

accesso segreteria 40 impostazione account e-mail 42 invio e-mail 42 invio MMS 39 invio testo 39 messaggi, registro 38 mini agenda 90

#### MMS

invio 39 visualizzazione 40 Mobile Tracker 26 modo alla guida 102 numeri a selezione fissa, modo 37 ora e data, impostazione 24 profilo offline 16 creazione 67 visualizzazione 67 registrazione 67 riproduzione 68 radio FM ascolto 60 memorizzazione stazioni 61 rifiuto automatico 36 riunione quotidiana 76

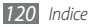

#### rubrica

creazione contatti 63 creazione di un biglietto da visita 64 creazione gruppi 65 ricerca di contatti 64 Samsung Kies 83 sblocco, motivo 25

#### scheda di memoria

formattazione 15 inserimento 13 rimozione 14

### schermata Home

aggiunta elementi 21 aggiunta pannelli 22

#### schermo tattile

blocco 20 utilizzo 19 segreteria telefonica 40 silenzioso, modo 24 SIM, scheda

blocco 26 installazione 9

#### sincronizzazione

con account Web 31 con un server Web 75 con Windows Media Player 83

### SMS

invio 39 visualizzazione 40

suoneria 96

#### sveglie

creazione 86 disattivazione 86 interruzione 86 testo, inserimento 28 testo, promemoria 67 ThinkFree Office 91 timer 87 trasferimento chiamate 37 blocco 26 installazione 9 video registrazione 52 riproduzione 54, 56 videochiamate esecuzione 33 risposta 33 voce, registratore 67

#### Web, browser

aggiunta preferiti 71 esplorazione delle pagine Web 69

#### Wi-Fi

attivazione 78 ricerca e connessione a reti 79 uso del WPS 79

Windows Media Player 83

#### YouTube

caricamento di video 75 visualizzazione dei video 74

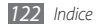

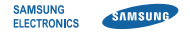

## Dichiarazione di conformità (R&TTE)

Noi, Samsung Electronics

dichiariamo sotto la nostra esclusiva responsabilità che il prodotto

## Cellulare GSM/UMTS : GT-I9000

a cui si riferisce la presente dichiarazione, è conforme alle seguenti norme e/o altri documenti normativi.

| Sicurezza | EN 60950-1:2001+A11:2004                                                                                                    |
|-----------|----------------------------------------------------------------------------------------------------|
| SAR       | EN 50360 : 2001<br>EN 62209-1 : 2006                                                                                                    |
| EMC       | EN 301 489-01 V1.8.1 (04-2008)<br>EN 301 489-07 V1.3.1 (11-2005)<br>EN 301 489-17 V2.1.1 (05-2009)<br>EN 301 489-19 V1.2.1 (11-2002)<br>EN 301 489-24 V1.4.1 (09-2007) |
| Radio     | EN 301 511 V9.0.2 (03-2003)<br>EN 300 328 V1.7.1 (10-2006)<br>EN 301 908-1 V3.2.1 (05-2007)<br>EN 301 908-2 V3.2.1 (05-2007)                                           |

Si dichiara con il presente documento che [tutte le serie di test radio essenziali sono state eseguite e che] il summenzionato prodotto è conforme con tutti i requisiti essenziali della Direttiva 1999/5/EC. La procedura di dichiarazione di conformità a cui si fa riferimento nell'Articolo 10 e dettagliata nell'Appendice [IV] della Direttiva 1999/5/EC è stata seguita con l'apporto dei seguenti Enti notificati:

BABT, Forsyth House, Churchfield Road, Walton-on-Thames, Surrey, KT12 2TD, UK\* Contrassegno di identificazione: 0168

Documentazione tecnica conservata presso:

Samsung Electronics QA Lab.

disponibile su richiesta. (Rappresentante nell'UE)

> Samsung Electronics Euro QA Lab. Blackbushe Business Park, Saxony Way, Yateley, Hampshire, GU46 6GG, UK\* 2010.05.11 Jo

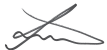

Joong-Hoon Choi / Lab Manager

(luogo e data emissione) (nome e firma della persona autorizzata)

\* Non è l'indirizzo del Centro assistenza Samsung. Per l'indirizzo o il numero di telefono del Centro assistenza Samsung, consultare la scheda di garanzia o rivolgersi al rivenditore presso cui è stata acquistata il prodotto.

- \* In base al software installato, al gestore telefonico e alla nazione, alcune funzionalità descritte in questo manuale potrebbero non essere disponibili od esserlo in maniera differente rispetto a quanto indicato.
- \* Il dispositivo e gli accessori illustrati in questo manuale potrebbero variare in base alla nazione nella quale vengono distribuiti.

## Per installare Kies (sincronizzazione con il PC) 🚺 Kies

- Scaricate l'ultima versione di Kies dal sito di Samsung (www.samsungmobile.it) ed installatela sul vostro computer.
- Nella schermata Home, aprite il menu Applicazioni e selezionate Impostaz. → Info sul telefono → Impostazioni USB → Samsung Kies.
- 3. Collegate il dispositivo al PC tramite il cavo dati. Fate riferimento alla guida di Kies per maggiori informazioni.

Printed in Korea Code No.:GH68-28778A Italian. 06/2010. Rev. 1.0